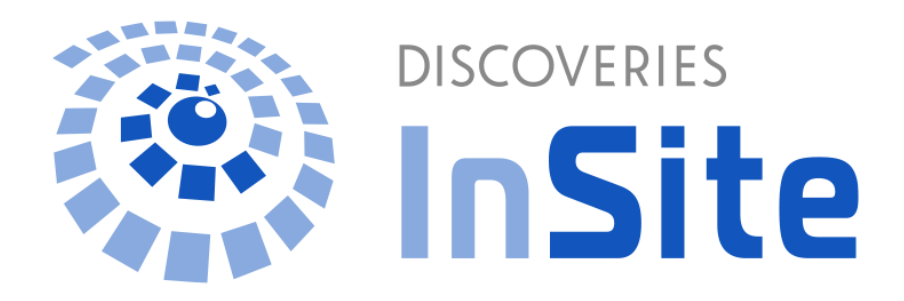

# InSite 運用マニュアル

第六版 2024年8月2日

目次

| は | はじめに1        |                                                                 |    |  |  |  |
|---|--------------|-----------------------------------------------------------------|----|--|--|--|
| 1 | InSit        | InSite 管理者の役割                                                   |    |  |  |  |
|   | 11           | InSite 管理者と SharePoint サインインアカウント                               | 2  |  |  |  |
|   | 1.2          | InSite 管理者情報の編集                                                 |    |  |  |  |
|   |              |                                                                 |    |  |  |  |
| 2 | フレー          | -ムワークを使用したサイト作成                                                 | 5  |  |  |  |
|   | 2.1          | 「ポータル」「文書管理」「ヘルプデスク」サイトの作成                                      | 5  |  |  |  |
|   | 2.2          | 「ランディングページ」サイトの作成                                               | 7  |  |  |  |
|   | 2.3          | サイトの編集と削除                                                       | 12 |  |  |  |
| 3 | オリシ          | ジナルテンプレートを使用したサイト作成                                             | 14 |  |  |  |
| 4 | 「ポータル」の設定と編集 |                                                                 |    |  |  |  |
|   | 4.1          | 基本情報とレイアウト設定の確認                                                 |    |  |  |  |
|   | 4.2          |                                                                 |    |  |  |  |
|   | 4.3          | ヒーローの設定                                                         |    |  |  |  |
|   | 4.4          | 設備予約の設定                                                         | 21 |  |  |  |
|   | 4.5          | 伝言メモの設定                                                         |    |  |  |  |
| 5 | 「文書          | 書管理」の設定と編集                                                      | 24 |  |  |  |
|   | 51           | 基本情報とレイアウト設定の確認                                                 | 24 |  |  |  |
|   | 5.2          | シードは 秋ビレーンシー ひとの 相応 パイン シーク シーク シーク シーク シーク シーク シーク シーク シーク シーク |    |  |  |  |
|   | 5.3          | ライブラリの編集                                                        |    |  |  |  |
|   | 5.4          |                                                                 |    |  |  |  |
| ~ |              | 「プニック」の乳ウレ伝生                                                    | 20 |  |  |  |
| 6 | 1771         | レノナスク」の設定と編集                                                    | 28 |  |  |  |
|   | 6.1          | 基本情報とレイアウト設定の確認                                                 |    |  |  |  |
|   | 6.2          | カテゴリの設定                                                         |    |  |  |  |
|   | 6.3          | ビューリンクの作成                                                       |    |  |  |  |
|   | 6.4          | Q&A 管理                                                          | 31 |  |  |  |
|   | 6.5          | 「よくある質問」の設定(Q&A 一覧)                                             | 32 |  |  |  |
|   | 6.6          | チャットボットの設定                                                      | 33 |  |  |  |
|   | 6.7          | チャットボットの Teams アプリ利用設定                                          |    |  |  |  |
|   | 6.8          | チャットボットへの質問履歴の確認                                                | 41 |  |  |  |
|   | 6.9          | チャットボットへの類似単語登録                                                 |    |  |  |  |
| 7 | 「ラン          | アディングページ」の活用(サイトの分析)                                            | 44 |  |  |  |
| 8 | ታተዞ          | ▶の権限管理                                                          | 47 |  |  |  |
| 9 | APP          | ENDIX                                                           | 47 |  |  |  |
|   | 9.1          | マニュアル等関連ファイルのダウンロード                                             | 47 |  |  |  |
| 補 | 〕足           |                                                                 |    |  |  |  |

### はじめに

InSite を利用することで、従業員が毎日アクセスしたくなるデザイン性と使い勝手に優れた SharePoint ベースの社内サイトを簡単に作成することができます。InSite で作成した社内サイトは、「見た目」と「使いやすさ」の両方を兼ね備え、スマホからでも快適に必要な情報にアクセスできるためユーザーの業務効率や情報活用が高まります。

本資料では、InSite のフレームワークを使用して作成した SharePoint ベースのサイト (以降 InSite サイト)を作成する 【InSite 管理者】の方を対象に、InSite サイトを作成、編集、管理する方法について説明します。

※ 【全体管理者】には、InSite サイトの作成・管理権限がありません。

※ 事前に別紙「InSite 管理マニュアル」に記載されている初期設定が完了している必要があります。

### 1 InSite 管理者の役割

InSite を使用してサイトを作成・管理するための【InSite 管理者】アカウントの役割と、それに紐づけられている "SharePoint サインインアカウント"と呼ばれる管理用アカウントについて説明。

### 1.1 InSite 管理者と SharePoint サインインアカウント

InSite には、【全体管理者】と【InSite 管理者】という2つの管理者アカウントが存在します。 【InSite 管理者】は InSite 管理サイトで InSite サイトを作成・編集するためのアカウントであり、【InSite 管理者】には 必ず "SharePoint サインインアカウント"という Microsoft 365 と連携を行うためのアカウントを紐づけて設定する必要が あります。

#### ■ InSite 管理者と SharePoint サインインアカウント

| 用語                           | 説明                                                                                                    | 必要な M365 の管理者ロ−ル                                                                                                    | 備考                                                                                                    |
|------------------------------|----------------------------------------------------------------------------------------------------|----------------------------------------------------------------------------------------------------|----------------------------------------------------------------------------------------------------|
| InSite 管理者                   | InSite 管理サイトでサイトを作成・編集す<br>るためのアカウントです。<br>登録時に設定を行うことで、<br>Microsoft365 のパスワードを使用してサイ<br>ンインすることができます。<br>登録時には必ず連携する "SharePoint<br>サインインアカウント"を設定する必要があ<br>ります。 | 特になし                                                                                                    | Microsoft365 アカウントではな<br>い任意のメールアドレスを登録し<br>ていただくことも可能です。                                                                                                    |
| SharePoint<br>サインインアカウ<br>ント | InSite 管理者を登録する際に設定する<br>Microsoft 365 アカウントです。<br>InSite 管理者ごとに必ず1アカウント設<br>定する必要があります。<br>InSite 管理者が管理画面で行った操作<br>を SharePoint 側に反映させるための代<br>理アカウントとして使用されます。  | <ul> <li>Exchange 管理者<br/>(ポータルの「設備予約」及び「クイックナ<br/>ビ」の Group タブを利用する場合のみ)</li> <li>Teams のサービス管理者<br/>(ポータルの「クイックナビ」の Teams タブ<br/>を使用する場合のみ必要)</li> </ul> | 複数の InSite 管理者に共通し<br>て同じ SharePoint アカウントを<br>設定することも可能です。<br>サイトコレクションのアプリカタログ<br>を使用する場合にも使用します。<br>その際には先の必要条件に加え<br>"SharePoint 管理者"の管理<br>者ロールが必要となります。 |

"SharePoint サインインアカウント" は、上記の必要な Microsoft 365 の管理者ロールの付与の他に、以下の条件を満 たしている必要があります。(【InSite 管理者】はこの限りではありません。)

< SharePoint サイトへの権限 >

・SharePoint のルートサイトへの "閲覧" 権限

・SharePoint のアプリカタログサイトへの "フルコントロール" 権限

<認証>

・ADFS 認証を行っていない

・Microsoft365 多要素認証(MFA)を行っていない

※ SharePoint サインインアカウントのみ、多要素認証設定を行うことでこの条件を回避することができます。

・Microsoft365 にサインインする際に 3rd Party 製品の認証サービスを通過しない

```
(CloudGate、Nextset、HENNGE One など)
```

<その他>

・個人用アカウントとして利用していない

## 1.2 InSite 管理者情報の編集

InSite 管理サイトから、【InSite 管理者】が自身のパスワードや、紐づけられた「SharePoint サインインアカウント」を変更す ることができます。

※ Microsoft 365 連携して登録されている【InSite 管理者】の場合には、InSite 管理サイトからパスワードを変更することはできません。 (Microsoft 365 側でパスワードを変更していただくと、InSite 側にも自動的に反映されます)

InSite 管理サイト <https://insite360.biz/> にアクセスして、【InSite 管理者】でサインインします。
 ※ Microsoft 365 連携して登録されている【InSite 管理者】の場合には、アカウント情報を入力せず「Microsoft 365 でサインイン」をクリックし、Microsoft 365 のサインイン画面にアカウント情報を入力します。

| ディスカバリーズID          |    |
|---------------------|----|
| ユ メールアドレス           |    |
| パスワード               |    |
| 🔒 パスワード             |    |
| →パスワードをお忘れの方        |    |
| 次回から自動的にサインイン       | する |
| サインイン               |    |
| Microsoft 365 でサインイ | ~  |

2. 右上のユーザーアイコンから「パスワード変更」をクリックします。

|           | ? |
|-----------|---|
| 多田公明      | × |
| ▶ パスワード変更 |   |

パスワードを変更する場合には、「現在のパスワード」を入力し、新しいパスワードを設定します。
 また、「SharePoint サインインアカウント」を変更する場合には、条件を満たす「SharePoint サインインアカウント」とそのパスワードを入力します。

※「SharePoint サインインアカウント」は様々な条件を満たす必要があるため、基本的に【全体管理者】が設定した アカウントをそのまま利用いただくことを推奨します。(不用意に変更しないようご注意ください。)

| パスワード変更              |
|----------------------|
| 現在のパスワード             |
| 新日ンパフワード             |
|                      |
| 新しいパスワード (確認)        |
| SharePointサインインアカウント |
| パスワード                |
|                      |
| 設定                   |

### 4. 「設定」をクリックします。

## 2 フレームワークを使用したサイト作成

本作業は、InSite の【InSite 管理者】アカウントで実施します。

## 2.1 「ポータル」「文書管理」「ヘルプデスク」サイトの作成

1. InSite 管理サイト <https://insite360.biz/> にアクセスして、【InSite 管理者】でサインインします。

| ディスカバリー | ーズID      |
|---------|-----------|
| & ×−ル7  | アドレス      |
| パスワード   |           |
| 8 パスワー  | - F       |
| パスワードを  | お忘れの方     |
| 次回から自   | 自動的にサインイン |
|         | サインイン     |

2. 「サイト」メニューから「サイト新規作成」をクリックします。

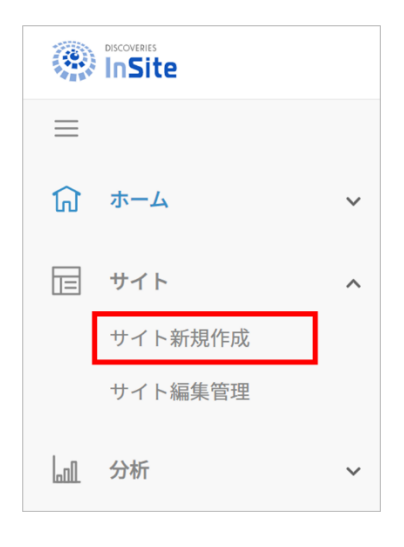

3. 「フレームワークから選ぶ」で「ポータル」「ヘルプデスク」「文書管理」にカーソルをあわせ、「選択する」ボタンをクリックしま す。

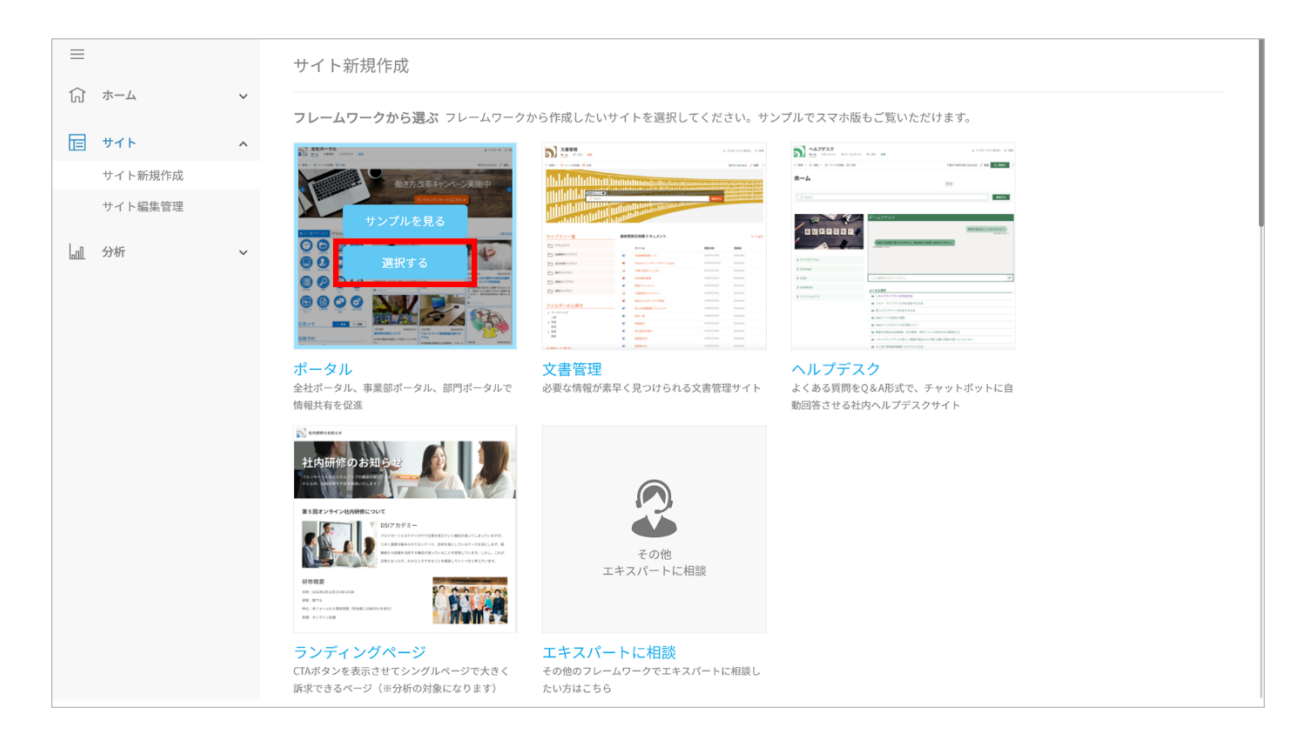

「サイトタイトル」、「Web サイトのアドレス」、「言語の選択」、「タイムゾーン」を設定し、「次へ」ボタンをクリックします。
 ※「サイトタイトル」はサイト作成後に変更が可能ですが、「Web サイトのアドレス」は作成後の変更はできません。

| Step                                |   | • |  |  |
|-------------------------------------|---|---|--|--|
| •                                   |   | 0 |  |  |
| サイトタイトル                             |   |   |  |  |
|                                     |   |   |  |  |
| Webサイトのアドレス                         |   |   |  |  |
| https://dsisp1.sharepoint.com/sites | / |   |  |  |
|                                     |   |   |  |  |
| 言語の選択                               |   |   |  |  |
| 日本語                                 | ~ |   |  |  |
| タイムゾーン                              |   |   |  |  |
| (UTC+09:00) 大阪、札幌、東京                | ~ |   |  |  |
|                                     |   |   |  |  |
|                                     |   |   |  |  |

- 5. 「サイトの説明」でサイトの説明を入力します。
- 6. 「サイトロゴと説明」でロゴ画像をクリックし、ロゴを選択します。
- 7. 設定に問題なければ「作成」ボタンをクリックします。設定内容の修正や確認したい場合は「前へ」ボタンをクリックします。

| Step     | <u> </u>                    |
|----------|-----------------------------|
| サイトの説明   | 說明:                         |
| サイトロゴと説明 | ロゴの挿入:<br>コンピューターから         |
|          | 説明の入力 (画像の代替テキストとして使用されます): |
|          |                             |

※ 「ポータル」のフレームワークを使用してサイトを作成した場合、SharePointのサイトで InSiteのアプリを利用できる様、 作成後に各アプリを承認して頂く必要があります。各アプリの承認手順につきましては、「InSite 管理マニュアル」初期設 定編」の「6.1 ポータル:APIの更新」をご確認ください。

## 2.2 「ランディングページ」サイトの作成

「ランディングページ」のフレームワークは、"ページ"という名称がついているものの、その他のフレームワークと同様に SharePoint 上に"サイト"として作成されます。

「ランディングページ」サイトは他のフレームワークと違い、SharePoint 側でトップページの編集を行いません。

1. InSite 管理サイト <https://insite360.biz/> にアクセスして、【InSite 管理者】でサインインします。

| DISCOVERIES<br>InSite |
|-----------------------|
| ディスカバリーズID            |
| <u>Δ</u> ×-ルアドレス      |
| パスワード                 |
| ・ パスワード               |
| ♪パスワードをお忘れの方          |
| 次回から自動的にサインインする       |
| サインイン                 |
| Microsoft 365 でサインイン  |

2. 「サイト」メニューから「サイト新規作成」をクリックします。

|          | DISCOVERIES |   |
|----------|-------------|---|
| $\equiv$ |             |   |
| ជា       | ホーム         | ~ |
| Ē        | サイト         | ^ |
|          | サイト新規作成     |   |
|          | サイト編集管理     |   |
|          | 分析          | ~ |

- 3. 「フレームワークから選ぶ」で「ランディングページ」にカーソルをあわせ、「選択する」ボタンをクリックします。
- 4. サイト情報を設定します。

「タイトル」、「概要」、「URL」、「サイトロゴ」、「ロゴの説明文」、「タイムゾーン」、「言語」を設定し、「次へ」ボタンをクリックします。

※「次へ」ボタンをクリックするとサイトの作成が開始されます。

| フレームワークを選ぶ          | 基本情報入力・サイト発行                                     | ランディングページの詳細情報入り |
|---------------------|--------------------------------------------------|------------------|
| Step 1              | 2                                                | 3                |
| メインビジュアル内にタイト       | ルと概要が表示されます。                                     | ※必須項目            |
| タイトル *              |                                                  |                  |
| <b>概要</b><br>※50字以内 |                                                  |                  |
| URL * https://d     | sisp1.sharepoint.com/sites/                      |                  |
| サイトロゴ * 🥩           | 希 ヘッダー左上に表示されます                                  |                  |
| ロゴの                 | 説明文 (代替テキスト)                                     |                  |
| タイムゾーン (UTC+        | 09:00) 大阪、札幌、東京 🔻                                |                  |
| 言語 日本語              | ▼<br>次ページでサイトの発行が始まります。<br>サイト発行中に、詳細情報の入力ができます。 |                  |
|                     |                                                  |                  |

| 項目名    | 操作                                    |
|--------|---------------------------------------|
| タイトル   | サイトのタイトルを入力します。                       |
| 概要     | サイトの説明文を入力します。(最大 50 文字)              |
| URL    | サイトの URL(/sites/以降)を入力します。(最大 100 文字) |
| サイトロゴ  | サイトのロゴを選択します。                         |
| ロゴの説明文 | ロゴの説明文を入力します。                         |
| タイムゾーン | サイト全体のタイムゾーンを選択します。                   |
| 言語     | サイト全体の言語を選択します。                       |

5. メインビジュアルを設定します。

サイトの内容を表す「画像」、「テキストカラー」を選択して、サイトが作成された時のイメージを確認しながら設定します。

| InSite LP 210818 |                                                          |
|------------------|----------------------------------------------------------|
| InSite LP 210818 |                                                          |
| 検証用のサイトです。       |                                                          |
| メインビジュア          | 7ル ※画像の上にタイトルが表示されます                                     |
| 画像 ※             | <b>参照</b>                                                |
| テキストカラー ※        | 画像の上にタイトルと概要が表示されるため、読みやすいテキストカラーを選択<br>してください<br>テキストの色 |

6. 各コンテンツのレイアウトを変更します。

コンテンツを設定する為、「見出し」、「レイアウト」、「背景色」を選択します。

| 見出し特徴            | <ul> <li>         を揃え         〇         中央     </li> </ul> | 表示 🌒 🗘    |
|------------------|------------------------------------------------------------|-----------|
| <b>レイアウト</b> 1カラ |                                                            | 背景色 🕢 📃 🔵 |
| 画像               | タイトル/概要/URL                                                |           |
|                  | +追加                                                        |           |

7. 各コンテンツの並び順を、矢印をドラッグアンドドロップして変更します。

| 見出し「特徴            | <ul> <li>● 左揃え ○ 中央</li> </ul> | 表示 ●      |
|-------------------|--------------------------------|-----------|
| <b>レイアウト</b> 1カラム |                                | 背景色 🕢 🔹 🔍 |
| 画像                | タイトル/概要/URL                    |           |
|                   | +追加                            |           |

### 8. 各コンテンツの表示/非表示を変更します。

| 見出し特徴             | <ul> <li>● 左揃え ○ 中央</li> </ul> | 表示 ●      |
|-------------------|--------------------------------|-----------|
| <b>レイアウト</b> 1カラム |                                | 背景色 🕑 🔹 🔹 |
| 画像                | <mark>タイトル</mark> /概要/URL      |           |
|                   | +追加                            |           |

### 9. データの追加または編集をします。

データを新しく追加する場合は「+追加」を、編集する場合は編集アイコンをクリックして、右メニューから「タイトル」、「概要」、「画像」、「URL」を入力した後に「設定」ボタンをクリックします。

| 見出し特徴             | <ul> <li>を揃え 〇 中央</li> </ul> | 表示 ● 🗘 |
|-------------------|------------------------------|--------|
| <b>レイアウト</b> 1カラム |                              | 背景色 <  |
| 画像                | タイトル/概要/URL                  |        |
|                   | +追加                          |        |

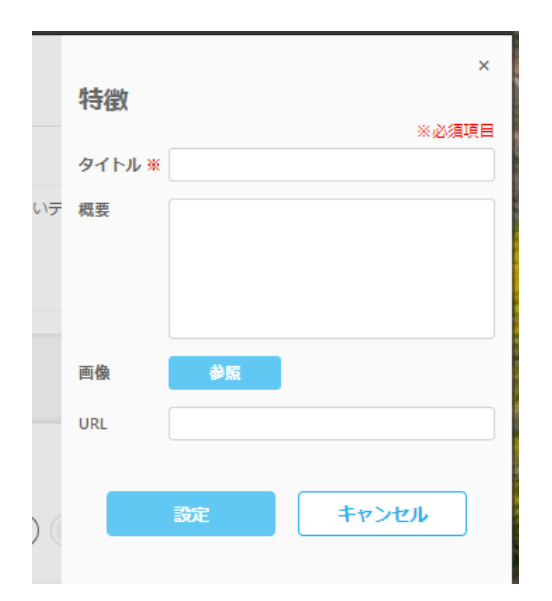

| 項目名  | 操作                          |
|------|-----------------------------|
| タイトル | 追加するデータのタイトルを入力します。         |
| 概要   | 追加するデータの説明文を入力します。          |
| 画像   | 追加するデータの画像を選択します。           |
| URL  | タイトルをクリック時に遷移する URL を入力します。 |

10. 新しくコンテンツを追加する場合は「+コンテンツの追加」をクリックします。

| 見出し カスタムコ         | シテンツ        | 表示 ● 🚺      |
|-------------------|-------------|-------------|
| <b>レイアウト</b> 1カラム | -           | 背景色 🕢 🔹 🔍 🔍 |
| 画像                | タイトル/概要/URL |             |
|                   | +追加         |             |
|                   |             | +コンテンツの追加   |

11. CTA ボタンを設定します。

CTA(Call To Action)ボタンの「表示テキスト」と「リンク URL」を入力します。

| СТАЛ               | マシ      |
|--------------------|---------|
| CTA (Call To Actio | on) ボタン |
| 表示テキスト ※15字以内      |         |
| リンクURL             |         |
|                    |         |

12. 設定した内容で、下書き保存またはプレビューを確認して公開します。

| ステータス              | : 非公開中             |
|--------------------|--------------------|
| 非公開の際は、下書きを破棄す     | ると記事がクリアになります。     |
| 下書きを破棄             | 下書き保存              |
| このサイトを公開するには、プレビュー | 確認後に公開をクリックしてください。 |
| 戻る                 | プレビュー確認            |

| ボタン名    | 操作                        |
|---------|---------------------------|
| 下書きを破棄  | 下書き状態を破棄し、コンテンツをリセットします。  |
| 下書き保存   | 現在の状態を下書きとして保存します。        |
| 戻る      | ステップ2のサイト情報設定画面に遷移します。    |
| プレビュー確認 | プレビュー画面に遷移して、現在の状態を確認します。 |

### 2.3 サイトの編集と削除

作成したサイトを編集する場合は、下記手順に従って編集画面を開きます。

- 1. 「サイト」メニューから、「サイト編集管理」をクリックします。
- 2. サイトの管理権限のある SharePoint サイトが一覧表示されます。
- 3. 編集したいサイトの、「編集」(鉛筆アイコン)をクリックします。

| =            |   | サイト | ト編集管理 |        |          |     |              |
|--------------|---|-----|-------|--------|----------|-----|--------------|
| () ホーム       | ~ |     |       |        |          |     | ٥            |
| <b>ロ</b> サイト | ^ | アプリ | 更新    |        |          |     | 1-10/33件 < > |
| サイト新規作成      |   |     |       |        |          |     |              |
| サイト編集管理      |   |     | サイト名  | サイトURL | サイトレイアウト | 作成者 | 編集           |
| 分析           | ~ | 1   |       |        |          |     |              |
|              |   | 2   |       |        |          |     |              |
|              |   | 3   |       |        |          |     |              |
|              |   | 4   |       |        |          |     |              |
|              |   | 5   |       |        |          |     |              |

各 InSite サイトの設定は、本マニュアル内に記載されている各フレームワークの設定と編集の項目をご確認ください。 尚、サイトを削除する手順は、「InSite 管理マニュアル オプション設定編」の「7.2 InSite サイトの削除」をご参照ください。

### 3 オリジナルテンプレートを使用したサイト作成

本作業は、InSite の【InSite 管理者】アカウントで実施します。

InSite サイト (InSite のフレームワークを使用して作成されたサイト)を作成後、お客様側で変更したレイアウトの変更を オリジナルテンプレートとして InSite 管理サイトに登録することができます。

登録したオリジナルテンプレートはサイトを新規作成する際に、テンプレート一覧から選択できるようになります。

尚、サイトを削除する手順は、「InSite 管理マニュアル オプション設定編」の「4. オリジナルテンプレートの追加」をご参照ください。

1. InSite 管理サイト <https://insite360.biz/> にアクセスして、【InSite 管理者】でサインインします。

| <u>&amp;</u> メールアドレス |
|----------------------|
| パスワード                |
| 🖯 パスワード              |
| パスワードをお忘れの方          |
| 次回から自動的にサインインす       |
| サインイン                |

2. 「サイト」メニューから「新規サイト作成」をクリックします。

|          | DISCOVERIES |   |
|----------|-------------|---|
| $\equiv$ |             |   |
| ជា       | ホーム         | ~ |
|          | サイト         | ^ |
|          | サイト新規作成     |   |
|          | サイト編集管理     |   |
| Ln1      | 分析          | ~ |

3. 「オリジナルテンプレート」で任意のテンプレートにカーソルをあわせ、「選択する」ボタンをクリックします。

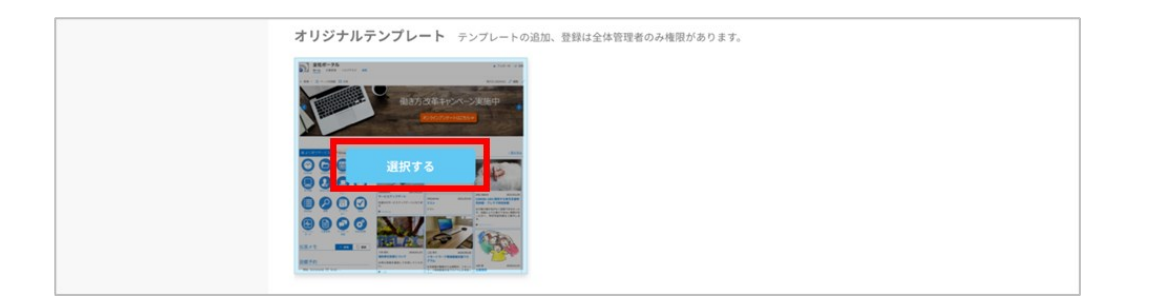

「サイトタイトル」、「Web サイトのアドレス」、「言語の選択」、「タイムゾーン」を設定し、「次へ」ボタンをクリックします。
 ※「サイトタイトル」はサイト作成後に変更が可能ですが、「Web サイトのアドレス」は作成後の変更はできません。

| Step O                            |     | 0 | • |
|-----------------------------------|-----|---|---|
| サイトタイトル                           |     |   |   |
| Webサイトのアドレス                       |     |   |   |
| https://dsisp1.sharepoint.com/sit | es/ |   |   |
|                                   |     |   |   |
| 言語の選択                             |     |   |   |
| 日本語                               | ~   |   |   |
| タイムゾーン                            |     |   |   |
| (UTC+09-00) 大阪 札幌 東京              | ~   |   |   |

- 5. 「サイトの説明」でサイトの説明を入力します。
- 6. 「サイトロゴと説明」でロゴ画像をクリックし、ロゴを選択します。
- 7. 設定に問題なければ「作成」をクリックします。設定内容の修正や確認したい場合は「前へ」ボタンをクリックします。

| Step     | •                           | -0 |
|----------|-----------------------------|----|
| サイトの説明   | 12月:                        |    |
| サイトロゴと説明 | ロゴの挿入:<br>コンピューターから         |    |
|          | ົ                           |    |
|          | 説明の入力 (画像の代替テキストとして使用されます): |    |
|          |                             |    |

### 4 「ポータル」の設定と編集

本作業は、InSite の【InSite 管理者】アカウントで実施します。

社内の最新情報や目的別のサイトやアプリなど、従業員を必要な情報に誘導することがポータルの目的です。 情報の鮮度を保ち、必要な情報へ迷うことなく到達できるように、常にユーザーエクスペリエンスを改善していくことが、組織 の生産性を向上させることにつながります。

InSite ポータルでは、以下の独自機能を提供しています。

- E-O-
- ・ クイックナビ
- ・ニュース
- ・伝言メモ
- 設備予約

サイトの編集を行うには、InSite 管理サイト <https://insite360.biz/> に【InSite 管理者】でサインインし、「サイト」メニュ ーの「サイト編集管理」から編集したいサイトの「編集」(鉛筆アイコン)をクリックします。

### 4.1 基本情報とレイアウト設定の確認

「基本情報」ページでは、サイトの基本情報を登録します。

サイトのタイトル、説明、ロゴの変更を行うことは可能ですが、URL 変更は行えません。 ※ SharePoint 管理センター側から URL 変更を行えますが、変更するとエラーになります。

「レイアウト設定」ページでは、選択したフレームワークを確認することができます。(変更は行えません。)

1. サイトタイトル、サイトの説明に変更したい情報を入力します。

2. サイトロゴの画像を指定する場合、「コンピューターから」をクリックします。

| 基本情報<br>レイアウト設定 | サイト権限設定      | <u>こちらのリンクから設定してください。</u>   |
|-----------------|--------------|-----------------------------|
| タイムライン投稿        | サイトタイトル      | publication 2.7 million     |
| クイックナビ          | サイトの説明       | 15 <sup>2</sup> 6月:         |
| 設備予約            |              |                             |
| 伝言メモ            |              |                             |
|                 | サイトロゴと説<br>明 | ロゴの挿入・<br>コンピューターから参照<br>   |
|                 |              | 説明の入力 (画像の代替テキストとして使用されます): |
|                 |              |                             |
|                 |              |                             |
|                 |              | 1932-2-62.f7                |

3. 「参照」をクリックし、ローカルコンピューター内の画像ファイルを選択します。

### 4. 「OK」をクリックすると画像がアップロードされます。

| ドキュメントの追加                                           | Ω                       |
|-----------------------------------------------------|-------------------------|
| ファイルの選択                                             | 参照                      |
| 1 <xe< td=""><td>☑ 既存のファイルに新バージョンとして追加する</td></xe<> | ☑ 既存のファイルに新バージョンとして追加する |
|                                                     | OK キャンセル                |

- 5. 「設定を保存」をクリックします。
- 6. 「レイアウト設定」作成元のフレームワークを確認できます。

| 基本情報<br>レイアウト設定<br>タイムライン投稿    | サイトレイアウト選択<br><b>ポータル</b> |
|--------------------------------|---------------------------|
| クイックナビ<br>ヒーロー<br>設備予約<br>伝言メモ |                           |
|                                |                           |

### 4.2 クイックナビの設定

分かりやすいアイコンを掲載して、社内アプリやシステムにアクセスできるようにする機能です。 「クイックナビ」ページではアイコンを登録し、配置する位置やリンク先の URL を管理することができます。

| 項目名   | 操作                                           |
|-------|----------------------------------------------|
| タブ設定  | 表示するタブを3種類まで設定します。                           |
| リンク設定 | 各タブ内に表示するリンクアイコンを設定します。 過去 7 日間にアイコンがクリックされた |
|       | 回数が棒グラフで表示されます。                              |

- 1. 「タブ設定」メニューでは、表示するタブを最大 3 つまで設定できます。タブに表示する名前を「タブ名」に入力し、「設 定を保存」をクリックします。
- 2. 保存したタブ名が、下画面の「表示設定」と「リンク設定」メニューに反映されます。
- 3. 「表示設定」では、InSite サイトに表示したいタブ名にチェックを入れます。
- 4. 「左からの並び順」をプルダウンリストから1、2、3の番号で設定します。
   ※ 同じ番号が入力されていると、設定を上書き保存できません。
- 5. 「設定を保存」をクリックします。

| 基本情報     |                 |          |         |         |           |       |        |
|----------|-----------------|----------|---------|---------|-----------|-------|--------|
| レイアウト設定  | タブ設定            | リンク設定    |         |         |           |       |        |
| タイムライン投稿 | <b>タブ名</b> クイッ・ | クナビ 1    |         |         |           |       |        |
|          | よく              | 使うサービス   |         |         |           |       |        |
| ジイックテビ   | クイッ・            | クナビ 2    |         |         |           |       |        |
| ヒーロー     | ש-ש             | IL .     |         |         |           |       |        |
| ブログ      | クイッ・            | クナビ 3    |         |         |           |       |        |
|          | 各種              | 申請       |         |         |           |       |        |
| 設備予約     |                 |          |         |         |           |       |        |
| 伝言メモ     |                 |          | 設定を保存   |         |           |       |        |
|          | 表示設定            |          |         |         |           |       |        |
|          | 使う/使わない         | 列        | 左からの並び順 |         |           |       |        |
|          | V               | よく使うサービス | 1 ~     | ■よく使う   | うサービス     | °2° 🍱 |        |
|          |                 | ツール      | 2 ~     |         |           |       |        |
|          |                 | 各種申請     | 3 ~     |         |           |       |        |
|          |                 | Team     | 4 ~     | Outlook | OneDrive  | 休暇申請  | アーカイブ  |
|          |                 | Group    | 5 ~     |         |           |       |        |
|          |                 |          |         |         |           |       |        |
|          |                 |          | 設定を保存   | PC申請    | Who's Who | 社食メニュ | People |
|          |                 |          |         |         |           |       |        |

(設定反映例)

6. 次に、「リンク設定」メニューを開きます。

7. 対象タブ名を選択し、ページを切り替えます。

| 0. 私小するノーコノを収定しよう | 表示するアイコンを詞 | 殳定します。 |
|-------------------|------------|--------|
|-------------------|------------|--------|

| アクション | 操作                                 |
|-------|------------------------------------|
| 新規追加  | 「新規」をクリックします。                      |
| 編集    | 対象アイコンの「編集」(鉛筆アイコン)をクリックします。       |
| 削除    | 1. 対象アイコンの「ごみ箱」アイコンをクリックします。       |
|       | 2. 削除確認メッセージが表示されるので、「OK」をクリックします。 |

| 基本情報<br>レイアウト設定<br>タイムライン投稿 | <i>9</i> :<br>リン | <b>ブ設定</b><br>ク詳紙 | <b>リンク</b> | 設定        |                       |        |           |     |       |    |
|-----------------------------|------------------|-------------------|------------|-----------|-----------------------|--------|-----------|-----|-------|----|
| ジィッジナビ<br>ヒーロー<br>ブログ       | よ。<br>新規         | <sup>、使うサ</sup>   | ービス y<br>規 | ソール 各種申請  |                       |        |           |     |       |    |
| 設備予約                        | 編集               | 表示                | 画像         | 表示テキスト    | リンク先URL               | アイコンの形 | 別ウィンドウで表示 | 表示順 | アクセス数 | 削除 |
| 伝言メモ                        | 公                |                   |            | People    | https://engauge.works | 円      | 8         | 8   |       |    |
|                             |                  | 2                 |            | Who's Who | https://a.com         | 円      |           | 6   | uth   | 1  |
|                             | a                | 8                 |            | 休暇申請      | https://a.com         | 円      |           | З   | Int   | ŧ  |
|                             | A                | 8                 |            | PC申請      | https://a.com         | 円      |           | 5   | لطله  | ŵ  |

<新規·編集画面>

詳細画面が表示されるので、必要な情報を入力し、「OK」をクリックします。 画像を変更するときは、「参照」をクリックし、ロ−カルコンピューター内の画像ファイルを選択します。 ※ 表示テキストの推奨文字数は、全角7文字です。

|           | 2                                                  |
|-----------|----------------------------------------------------|
| ファイルの選択   | /sites/InSite/QuickNavi1/document-80.png 参照        |
|           | ● 既存のファイルに新パージョンとして追加する                            |
| 表示テキスト    | InSiteマニュアル                                        |
| リンク先URL   | https://www.insite360.biz/SiteExtensions/Downloadf |
| アイコンの形    | 円 •                                                |
| 別ウィンドウで表示 |                                                    |
| 表示順       | 14                                                 |

9. 「設定の保存」をクリックします。

尚、弊社製品側でデフォルトとして設定されている URL は、下記のとおりです。 ※ ご利用環境に合わせて必要な URL を設定くださいますようお願いします。 【Office365 内の各システム URL】

Outlook https://outlook.office365.com/

OneDrive https://onedrive.live.com/

Planner https://tasks.office.com/

ワークフロー https://flow.microsoft.com/

ToDo https://todo.microsoft.com/

【弊社サービスの URL】

People https://engauge.works エンゲージ投稿 https://manage.engauge.works

インテリレポート https://intelli.report

InSite 管理 https://www.insite360.biz

### 4.3 ヒーローの設定

ヒーロー画像がローテーション表示され、社内で注目すべきイベントや活動などの重要な情報に強く誘導することができます。 また、ヒーロー画像にリンク先を設定することで、画像をクリックすると情報の詳細を確認できます。

「ヒーロー」ページでは、ヒーロー画像を追加、編集、削除して社内ポータルに掲載する画像を管理することができます。

1. 表示するヒーロー画像を設定します。

| アクション | 操作                                 |  |
|-------|------------------------------------|--|
| 新規追加  | 「新規」をクリックします。                      |  |
| 編集    | 対象画像の「編集」(鉛筆アイコン)をクリックします。         |  |
| 削除    | 1. 対象画像の「ごみ箱」アイコンをクリックします。         |  |
|       | 2. 削除確認メッセージが表示されるので、「OK」をクリックします。 |  |

| 基本情報<br>レイアウト設定 | ヒーロー設定 |                 |               |            |       |       |
|-----------------|--------|-----------------|---------------|------------|-------|-------|
| タイムライン          | 新期新    | 規               |               |            |       | 削除    |
| クイックナビ          | 編集 画   | 像 表示テキスト        | リンク先URL       | 表示終了日      | アクセス数 | 削除    |
| ヒーロー<br>ブログ     |        | ヒーローグラフィック      | http://a.com  | 2020/02/01 |       | Î     |
| 設備予約            |        | ヒーローグラフィック      | http://a.com  | 2020/02/01 | l In  |       |
| WAXT            | l. –   | ■ Yammerを使いましょう | https://a.com | 2020/02/01 |       | *     |
|                 | h.     | ヒーローグラフィック      | http://a.com  | 2020/02/01 | л     |       |
|                 |        |                 |               |            |       | 設定を保存 |

2. 「新規」ボタンまたは「編集」(鉛筆アイコン)をクリックすると詳細画面が表示されるので、必要な情報を入力し、 「OK」をクリックします。

| ヒーローの追加,<br>ファイルの選択 | /編集                     |
|---------------------|-------------------------|
|                     | ☑ 既存のファイルに新バージョンとして追加する |
| 表示テキスト              | Yammerを使いましょう           |
| リンク先URL             | https://a.com           |
| 表示終了日               | 2020/02/01              |
|                     |                         |
|                     | OK キャンセル                |

画像を変更するときは、「参照」をクリックし、ローカルコンピューター内の画像ファイルを選択します。

3. 「設定を保存」をクリックします。

### 4.4 設備予約の設定

会議室、社用車、プロジェクターなどの社内リソースを登録、管理することで、ユーザーがポータルサイト上で各設備の利用 状況の確認と予約が行えるようにします。

「設備予約」ページでは、設備予約に表示するリソース(会議室)を設定します。

※ 設備予約の設定にあたっては、事前に Exchange 側で表示対象リソースの設定を完了している必要があります。表示 対象リソースの設定方法は「InSite 管理マニュアル 初期設定編」の「6.2 ポータル:「設備予約」表示対象リソース(会 議室)の設定」をご参照ください。

- 設備予約に表示するリソースが一覧表示されます。
   ※「ごみ箱」アイコンをクリックするとリソースが削除されます。(確認メッセージが表示されないのでご注意ください。)
- 2. 「検索」をクリックします。
  - ※ 検索結果に表示されない場合、【全体管理者】の作業が完了していない可能性があるため、【全体管理者】に 対象リソースの設定が完了しているかをご確認ください。

| 基本情報<br>レイアウト設定<br>タイムライン投稿<br>クイックナビ | サイトを変更す  | ۵<br>۱۹ (۱۹۹۳)            | D<br>1-4/4件 < > |
|---------------------------------------|----------|---------------------------|-----------------|
| L-0-                                  | 名前       | 電子メールアドレス                 | 削除              |
| ブログ                                   | NgRoom01 | ngroom01@                 | <b></b>         |
| 設備予約                                  | OsRoom01 | osroom01@lonmicrosoft.com | <b>*</b>        |
| 伝言メモ                                  | TkRoom01 | tkroom01@onmicrosoft.com  | <b>*</b>        |
|                                       | TkRoom02 | tkroom02@                 | <b></b>         |
|                                       |          |                           | 認定を保存           |

3. 対象のリソースを検索し、チェックします。

#### 4. 「OK」をクリックします。

| 設備選択         | 1       | 東京        | Q               |
|--------------|---------|-----------|-----------------|
|              |         |           | 1-1/1件 < >      |
| 選択           | 名前      | 電子メールアドレス |                 |
| $\checkmark$ | 東京会議室03 | tkroom03@ | onmicrosoft.com |
|              |         |           |                 |
|              |         |           | OK キャンセル        |

5. 選択した会議室が一覧に表示されるので、「設定を保存」をクリックします。

### 4.5 伝言メモの設定

指定した社内メンバーの、ポータルのトップページにメッセージを表示できる機能です。 「伝言メモ」ページでは、伝言メモの表示設定を変更します。

1. 必要に応じて各設定を変更し、「設定を保存」をクリックします。

| 基本情報     |                  |       |
|----------|------------------|-------|
| レイアウト設定  | 伝言メモ設定           |       |
| タイムライン投稿 | 表示件数             | 10 🗸  |
| クイックナビ   | 新着伝言にNewマークを表示する |       |
| L-0-     | Newマークを表示する期間    | 13    |
| ブログ      |                  |       |
| 設備予約     |                  | 設定を保存 |
| 伝言メモ     |                  |       |

### 5 「文書管理」の設定と編集

本作業は、InSite の【InSite 管理者】アカウントで実施します。

社内で共有するファイルを必要な時にすぐに探し出せる状態で、安全に管理・保管することが文書管理の目的です。

サイトの編集を行うには、InSite 管理サイト <https://insite360.biz/> に【InSite 管理者】でサインインし、「サイト」メニュ ーの「サイト編集管理」から編集したいサイトの「編集」(鉛筆アイコン)をクリックします。

### 5.1 基本情報とレイアウト設定の確認

「基本情報」「レイアウト設定」についてはポータルサイトの設定と共通となりますので、本マニュアルの「4.1 基本情報とレイ アウト設定の確認」をご参照ください。

### 5.2 ライブラリの追加

「ライブラリ設置」ページでは、ファイルの格納先となるライブラリの作成し、管理することができます。

※「ライブラリー覧」と「フォルダーから探す」にライブラリを表示するためには、このページでライブラリを作成する必要がありま す。(SharePoint 側のサイトコンテンツ画面で作成されたライブラリは、これらの Web パーツに表示されません)

### 1. 「ライブラリの設定」を開きます。

| サイトを変更する                          |                                                                                 |    |
|-----------------------------------|---------------------------------------------------------------------------------|----|
| 基本情報<br>レイアウト設定<br><u>ライブラリ設定</u> | + 新規ライブラリの作成<br><sub>文書管理</sub>                                                 |    |
| 用語セットの管理                          | ライブラリ名     文書管理       キーワード     +列の作成       権限     権限設定       その他の設定     その他の設定 |    |
|                                   |                                                                                 | 設定 |

- 2. 「+新規ライブラリの作成」をクリックします。
- ライブラリ名と概要(ライブラリの説明)を入力し、「作成」をクリックします。
   新しいライブラリが作成されると文書管理タブの右側に追加されます。
   ※ タブの並び替えはできません。
  - ※ ライブラリを削除したい場合は、SharePoint サイトから削除してください。

| 用途/デンプレート 現定・ |                   |
|---------------|-------------------|
| するライブラリを作成できま | を項目でグループ化表示<br>す。 |
| 根要            |                   |

< SharePoint 画面 >

ライブラリが作成され、トップページの「ライブラリー覧」Web パーツに表示されます。

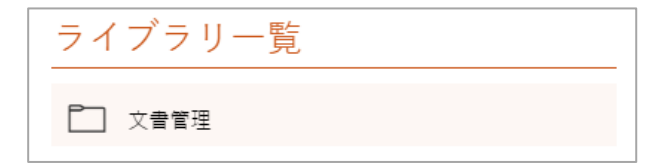

## 5.3 ライブラリの編集

1. 既存のライブラリ名を変更し、「設定」をクリックします。

| サイトを変更する                   |                                                   |
|----------------------------|---------------------------------------------------|
| 基本情報<br>レイアウト設定<br>ライブラリ設定 | + 新規ライブラリの作成<br>文書管理                              |
| 用語セットの管理                   | <b>ライブラリる</b><br>文書管理<br><b>キーワード</b> +列の作成       |
|                            | <ul> <li>権限 権限設定</li> <li>その機設定 その他の設定</li> </ul> |
|                            | 107T                                              |

2. 必要があればキーワード、権限、その他設定を適宜変更します。

| -בבא  | 遷移先                      | 用途                      |
|-------|--------------------------|-------------------------|
| キーワード | ライブラリの列の作成画面             | 新しく管理用の列を追加します。         |
|       | ※ SharePoint 側の画面に遷移します。 | ※「分類から探す」を使用する場合には「管理され |
|       |                          | たメタデータ」列を作成します。         |
| 権限    | ライブラリの権限設定画面             | ライブラリの権限を設定・変更します。      |
|       | ※ SharePoint 側の画面に遷移します。 |                         |
| その他設定 | ライブラリの設定画面               | ライブラリの詳細設定を変更します。       |
|       | ※ SharePoint 側の画面に遷移します。 |                         |

## 5.4 「分類から探す」の設定(用語セットの管理)

文書管理サイトの「分類から探す」では、サイトコレクションの用語セットをツリー表示します。 ※ サイト作成時には「分類から探す」Web パーツはトップページ上に配置されていません(ご利用の際は手動で Web パー ツを配置する必要があります。)

1. 作成した文書管理サイト(SharePoint サイト)のトップページを開き、「編集」をクリックします。

2. Web パーツを配置したい場所の「+」ボタンをクリックし、「TaxonomyView」を選択します。

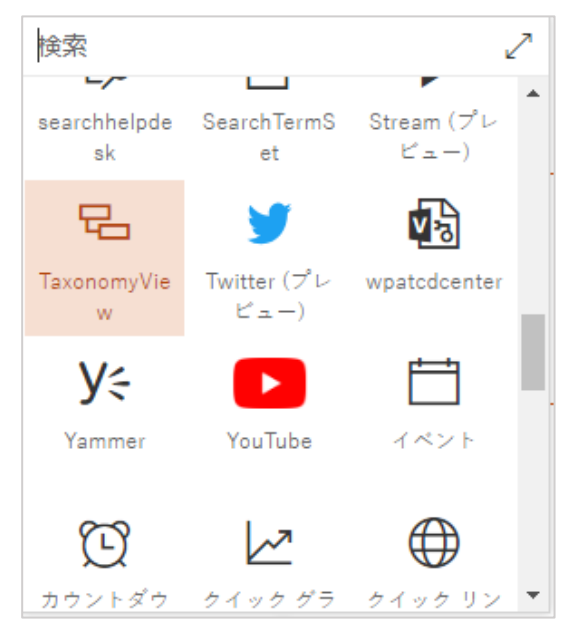

- サイトのトップページに「分類から探す」Web パーツが配置されます。
   ※ 既定では用語セットが存在しないため、Web パーツ内に情報が表示されません。
- 4. 次に、InSite 管理サイトの「サイトを変更する」画面で、「用語セットの管理」を開き、「こちらのリンクから設定してくだ さい。」をクリックします。

| サイトを変更する                                      |       |                    |
|-----------------------------------------------|-------|--------------------|
| 基本情報<br>レイアウト設定<br>ライブラリ設定<br><u>用語セットの管理</u> | タグの設定 | こちらのリンクから設定してください。 |

5. SharePoint 側のサイトの用語セットの設定画面(用語ストア)に遷移します。

※ 用語セットは既定では作成されていません。

| ・ リンクの編集 サイトの設定,月 | ]語ストアの管理ツール                                                                                                    |                                                           |
|-------------------|----------------------------------------------------------------------------------------------------|-----------------------------------------------------------|
| 検索                | 全般                                                                                                    |                                                           |
|                   | Taxonomy_                                                                                                    |                                                           |
| 分類用語ストア<br>英語     | 利用可能なサービス アプリケーション<br>サイトで複数のメタテータ アプリケーションが使用されている可能性が<br>あります。 ツリー ビューに表示するアプリケーションを選択してくどさい、<br>サンプル インボート<br>SharePoint メタデータ マネーシャーを使用して、用語セットを<br>UTF-8 CSV 形式のファイルからインボートできます。 インボート ファイ<br>ルを作成するためのテンプルートとしてこのサンプル ファイルを UTF-8<br>形式で開き、使用してくださいと やの後、新しい用語セッキを作成する | Taxonomy_L/st5z6MCNKSVYENJt+u3Q== ▼<br>サンブル インポート ファイルの表示 |
|                   | ために必要なグループに2のファイルをインボートしてください。<br>用語入トア管理者<br>ユーザー名、グループ名、または電子メール アドレスをセミコロンで区<br>切って入力します。指定したユーザーは、新しい用語セット グループを<br>作成して、ユーザーをグループ管理者ロールに割り当てられるようにな<br>ります。                                                                                                    | admin@onmicrosoft.com;                                    |
|                   | 既定の言語<br>システムのすべてのメタテータに使用する、既定の言語を選択します。<br>すべての用語には、既定の言語で定義されたラベルが必要です。                                                                                                    | 英語 ▼                                                      |

6. 必要に応じて、用語セットと用語を作成します。
 ※用語ストアの管理ツールにサイトレベルの用語グループが表示されていない場合、
 以下のサポート情報の操作を実施ください。

https://discoveries.zendesk.com/hc/ja/articles/4408108881689

| 検索                                           | 全般                                                                          |                                            |
|----------------------------------------------|-----------------------------------------------------------------------------|--------------------------------------------|
|                                              | サイト コレクション - OO.sharepoint.com-sites-docu                                   | mentmanage                                 |
| 分類用語ストア<br>英語 ▼                              | <b>グループ名</b><br>このグループの、階層に表示する名前を入力します。                                    | サイト コレクション - 00 sharanoint com-sites-docme |
| A 🔓 Taxonomy_                                |                                                                             | 541-107227 CO.sharepoint.com sites docine  |
| ⊳ 💦 ユーザー                                     | 説明<br>ユーザーがこのグループで用語セットを効率的に整理および使用でき                                       |                                            |
| > 📂 52754                                    | るように、説明を入力してください。                                                           |                                            |
| 4 11 サイトコレクション - 〇〇 .sharepoint.com-sites-dc |                                                                             |                                            |
|                                              | グループ管理者                                                                     |                                            |
| <ul> <li>(一)用語1</li> <li>(一)用語2</li> </ul>   | グループ管理者権限を付与するには、ユーザー名、グループ名、また<br>は電子メール アドレスを入力します。複数のユーザーを入力する場          |                                            |
|                                              | 合は、セミコロンで区切ります。ここに指定したユーザーは、共同作成<br>著種限が付与され、共同作成者ロールにユーザーを追加することも<br>できます。 | <i>₹</i> / Ш                               |
|                                              | 投稿者<br>ユーザー名、グループ名、または電子メールアドレスをセミコロンで区                                     |                                            |
|                                              | 切って人力します。指定したユーザーには、このグループ内の用語およ<br>び用語セット階層を編集するための完全なアクセス権が与えられま<br>す。    | \$ III                                     |

7. 用語セットが作成されると、サイトのトップページ表示した「分類から探す」に用語セットが表示されます。

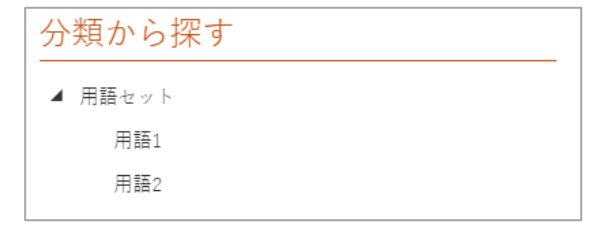

### 6 「ヘルプデスク」の設定と編集

本作業は、InSite の【InSite 管理者】アカウントで実施します。

社内のナレッジを公開し、ユーザーが課題を自己解決できるようにすることがヘルプデスクの目的です。

サイトの編集を行うには、InSite 管理サイト <https://insite360.biz/> に【InSite 管理者】でサインインし、「サイト」メニュ ーの「サイト編集管理」から編集したいサイトの「編集」(鉛筆アイコン)をクリックします。

### 6.1 基本情報とレイアウト設定の確認

「基本情報」「レイアウト設定」についてはポータルサイトの設定と共通となりますので、本マニュアルの「4.1 基本情報とレイ アウト設定の確認」をご参照ください。

### 6.2 カテゴリの設定

「カテゴリ」ページでは、Q&Aを管理するリストのカテゴリを設定します。

1. 表示するリストを選択し、設定するカテゴリを入力します。(複数設定する場合は、改行して入力します。)

|          | InSite         |   |                    |           |                                                  | ? | ۲ |
|----------|----------------|---|--------------------|-----------|--------------------------------------------------|---|---|
| =        |                |   | サイトを変更             | する        |                                                  |   |   |
| <u>ل</u> | ホーム<br>ダッシュボード | ^ | 基本情報<br>レイアウト      | カテゴリ      | ヘル ブデックサブレーボニナネ リフレモ 湯利口 ブイ がやい                  |   |   |
| Ē        | サイト            | ^ | カテゴリ               | 衣示リスト選択   | ヘルフテスクサイトに表示するリストを通訳してくたさい。<br>よくある質問            |   |   |
|          | サイト新規作成        |   | Q&A管理              | カテゴリ選択肢設定 | QA登録用のカテゴリを設定してください。 改行を入れて複数登録。                 |   | - |
|          | サイト編集管理        |   | Q&A一覧              |           | 3 へてのお向い合わせ<br>総務部へのお問い合わせ                       |   |   |
|          | 分析             | ^ | Bot 初期設定           |           | 入事動へのお向い合わせ<br>InSite                            |   |   |
|          | ランディングページ      |   | Bot 類似単語登<br>録     |           |                                                  |   |   |
|          |                |   | Bot チャット履<br>歴     |           |                                                  |   |   |
|          |                |   | Teams チャット<br>利用設定 | ビュー作成     | Q&A一覧に表示するビュー、ヘルプデスクサイトに表示されるカテゴリ用のビューを作成してください。 |   | - |
|          |                |   |                    |           | ビュー作成リンク                                         |   |   |
|          |                |   |                    |           | 設定を作                                             | 荐 |   |
|          |                |   |                    |           |                                                  |   |   |
|          |                |   |                    |           |                                                  |   |   |
|          |                |   |                    |           |                                                  |   |   |
|          |                |   |                    |           |                                                  |   |   |
|          |                |   |                    |           |                                                  |   |   |

2. 「設定を保存」をクリックします。

## 6.3 ビューリンクの作成

カテゴリに紐づくビューリンクの作成をします。

1. ヘルプデスクトップページにカテゴリ別のリンクを表示する場合、「ビュー作成リンク」をクリックします。

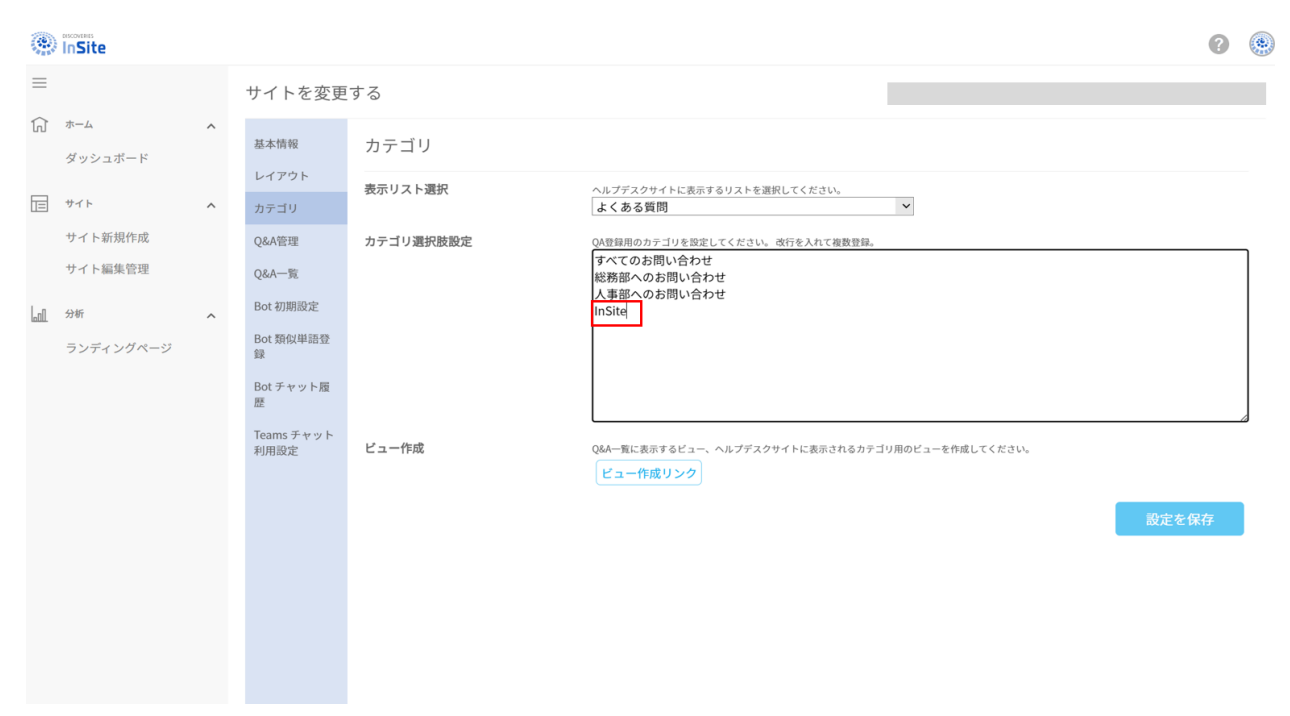

2. ビューの種類を選択します。

| <ul><li>シリンカの編集</li><li>設定,</li></ul> | ビューの種類 🏾                                             |                                                            |
|---------------------------------------|------------------------------------------------------|------------------------------------------------------------|
| ホーム                                   | ビューの種類を選択してください                                      |                                                            |
| ドキュメント<br>最近使った項目<br>サイト コンテンツ        | 世達ビュー     Web ページにデータを表示します。表示スタイルのリストからスタイルを選択できます。 | データシート ビュー<br>王〇 一括編集やカスタマイズに適した編集可能なスプレッドシート形式でデータを表示します。 |
| ✔ リンクの編集                              | 予定表しユー<br>日単位、週単位、または月単位の予定表としてデーダを表示します。            | ガントビュー<br>リスト アイテムをガント チャートで表示して、チームのタスクの進歩を時系列のグラフで確認します。 |
|                                       | 既存のビューから作成開始                                         |                                                            |
|                                       | = すべてのアイテム<br>= InSite                               |                                                            |

## 3. ビュー名の入力、フィルターの設定を行いビューを作成します。 設定・ビューの作成 ₀

|                                                                                                    | OK キャンセル                                                                                             |
|----------------------------------------------------------------------------------------------------|----------------------------------------------------------------------------------------------------|
| 名前                                                                                                    |                                                                                                    |
| このリストのビューの名前を入力していたい、サイトの開発者がこのビューへのリンクをグリックするときに、その内容を想像できるような "作成者順" などのわかりやすい名前を入力します。                                                                                                    | InSite                                                                                               |
|                                                                                                    | □ このビューを既定にする<br>(パブリック ビューにのみ適用する)                                                                  |
| 対象ユーザー                                                                                                    | ビューの対象ユーザー:                                                                                          |
| このビューの対象とするユーザーを選択してびたい。                                                                                                    | ○ 個人用ビューを作成する<br>個人用ビューは、特定のユーザーだけが利用できます。                                                           |
|                                                                                                    | <ul> <li>         ・の、アノブリックビューを作成する         ・ノブリックビューは、サイトを利用するすべてのユーザーが参照できます。         ・</li> </ul> |
| 國 列                                                                                                    |                                                                                                    |
| 3 並べ替え                                                                                                    |                                                                                                    |
|                                                                                                    |                                                                                                    |
| このビューにすべてのアイラムを表示するか、フィルター適用後のアイテムを表示します。現在の日付、またはサイルの現在のユーザーに基フルてフィルターを実行するには、列の値して<br>「[Today]]または[[Me]]と入力してださい。ヘンデックス付きの列を最初の条件に使用すると、ビューの処理速度が上がります。フィルターは、大きいりストの処理効率を向上させる<br>こだができるので、5,000以上のフィテムを含むりストに特に重要です。アイテムのフィルタリングに関する詳細 | ○ ↓ すべてのアイテムを表示する                                                                                    |
| ,                                                                                                    | ● 次の条件に該当する場合だけアイテムを表示する:                                                                            |
|                                                                                                    | アイテムを表示する列の条件                                                                                        |
|                                                                                                    | <u>カテゴリ ~</u>                                                                                        |
|                                                                                                    | 次の値に等しい V                                                                                            |
|                                                                                                    | InSite                                                                                               |

4. 作成されたビューリンクをクリックすることで指定されたフィルタ条件に該当する QA 一覧が確認できます。

| SUPPORT       | R ヘルプデスク<br>ご質問をお伺いいたします。お気軽にお問合せください。<br>instehelpdesklang-stg-bot 16:13:42 |
|---------------|------------------------------------------------------------------------------|
| > すべてのアイテム    |                                                                              |
| ▶ 総務部へのお問い合わせ |                                                                              |
| ▶ 人事部へのお問い合わせ |                                                                              |
| > InSite      | ここに質問を入力してくたさい。                                                              |

### 6.4 Q&A 管理

「Q&A 管理」ページでは、Q&A を管理するリストとボットを設定します。

1. Q&Aを管理するリストを選択し、未登録質問への回答を入力します。

| サイトを変更                  | する        | https://                                                                               |
|-------------------------|-----------|----------------------------------------------------------------------------------------|
| 基本情報                    | Q&A管理     |                                                                                        |
| レイアウト設定<br>カテゴリ         | リスト選択     | Q4豊健するリストを選択してください。<br>よくある貨問 マ                                                        |
| Q&A管理<br>Q&A一覧          | 未登録質問への回答 | チャットに入力した質問がリスト内に見つからなかった場合に、以下のように進営します。<br>申しわけありません。 適切な回答がありませんでした。 質問を変えてお試しください。 |
| Bot 初期設定                |           | チャットに入力した哲則が、リストに登録された哲則に、どの秘密一般したら回答するかを0.1-1の間で安全します。                                |
| Bot チャット履               | 質問一致率     | 数77/小さい以上、ゆらざを許容します。<br>0.3                                                            |
| 歴<br>Teams チャット<br>和用的中 |           | Q&Aの管理画面はこちら                                                                           |
| AUH III.E               |           | 設定を保存                                                                                  |

- 2. 質問一致率を設定します。
- チャットボットで回答する Q&A の内容を編集する場合は、「Q&A の管理画面はこちら」をクリックします。
   編集画面での Q&A 情報の追加と削除方法について、以下に記載します。

※ SharePoint 側のリストの情報を直接変更した場合、チャットボット の回答は更新されないため、必ず QA 管理 画面にて Bot へ同期を実施してください。

| 選択していま | せん。            |                  |                                |
|--------|----------------|------------------|--------------------------------|
| フィルター: |                |                  |                                |
|        |                |                  |                                |
| 十 追加   | ☑ 編集 📋 削除      | 🗟 CSV読込 📿 Botへ同期 | 最終データ同期日時: 2024/07/17 11:18:03 |
|        | カテゴリ           | 質問               | 回答                             |
|        | すべてのお問い<br>合わせ | 質問               | 回答                             |

| 機能     | 概要                                          |
|--------|---------------------------------------------|
| フィルター  | 登録している Q&A を入力したキーワードでフィルタリングします。           |
| 追加     | 新しい Q&A を追加します。                             |
| 編集     | 選択した Q&A を編集します。                            |
| 削除     | 選択した Q&A を削除します。                            |
| CSV 読込 | CSV ファイルを利用して一括で Q&A の情報を登録します。             |
|        | 以下の内容に沿った CSV を作成し、「Upload」ボタンでファイルを取り込みます。 |
|        |                                             |

|           | CSV読込<br>アップロードするファイル形式<br>1. 拡張子はCSV、文字コードはUTF-8、ヘッダー無しで作成してください。<br>2. 列は「カテゴリ名、質問、回答」の順番で作成してください。<br>3. 選択時に存在したい、カテゴリ名」は設定したいでください。 |
|-----------|----------------------------------------------------------------------------------------------------|
|           | 3. 選択肢に存在しない「カテゴリ名」は設定しないでください。<br>Upload                                                                                                |
| Bot へ同期   | SharePoint リストの情報が Bot へ同期されます。                                                                                                    |
| 最終データ同期日時 | SharePoint リスト情報を Bot へ同期した最終日時です。                                                                                                    |

## 6.5 「よくある質問」の設定(Q&A 一覧)

「Q&A 一覧」ページでは、Q&A の一覧を表示するリストとビューの設定をします。

1. トップページに表示するリストとビューを選択し、回答を表示する場合は「回答の表示」にチェックします。

| 基本情報               | Q&A一覧           |                                          |
|--------------------|-----------------|------------------------------------------|
| レイアウト設定<br>カテゴリ    | 表示リスト選択         | ヘルプデスクサイトに表示するリストを選択してください。              |
| Q&A管理              | <b>キニビ</b> ) 現代 |                                          |
| Q&A一覧              | 衣示ビュー選択         | ヘルプテスクサイトに表示するビューを選択してくだい。<br>すべてのアイテム × |
| Bot 初期設定           | 回答の表示           |                                          |
| Bot 類似単語登<br>録     |                 | 設定を保存                                    |
| Bot チャット履<br>歴     |                 |                                          |
| Teams チャット<br>利用設定 |                 |                                          |

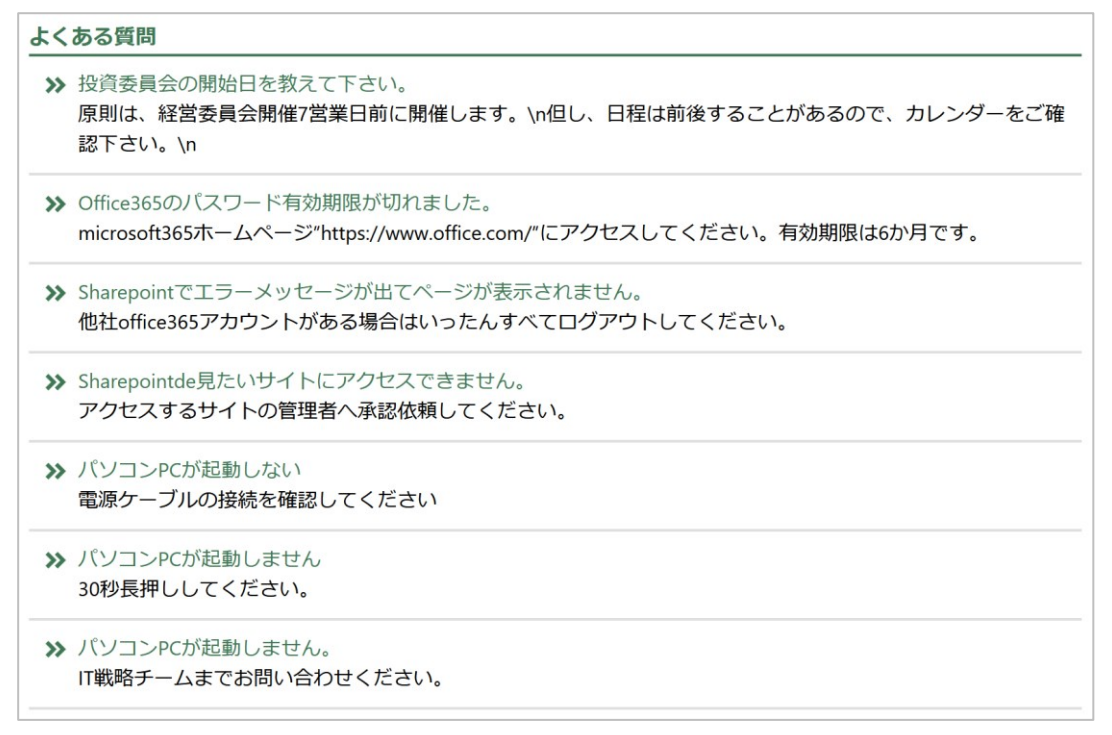

(設定反映例) ※ 上のイメージは「回答の表示」が「オン」になっている場合のイメージです。

## 6.6 チャットボットの設定

「Bot 初期設定」ページでは、チャットのタイトルと入力欄に表示される文字列を設定します。

1. トップページにあるチャットボットのタイトルと入力欄の表示文字を設定します。

| 基本情報               | Bot 初期設定    |                 |       |
|--------------------|-------------|-----------------|-------|
| レイアウト設定            |             |                 |       |
| カテゴリ               | チャットタイトル    | チャット画面のタイトル     | (1)   |
| Q&A管理              |             |                 | e     |
| Q&A一覧              | チャット入力運知期表示 | チャット画面の初期表示文字列  |       |
| Bot 初期設定           | ティット八刀備初期夜示 | ここに質問を入力してください。 | 2     |
| Bot 類似単語登<br>録     |             |                 | 設定を保存 |
| Bot チャット履<br>歴     |             |                 |       |
| Teams チャット<br>利用設定 |             |                 |       |

| & ヘルプデスク                                                                | 1 |
|-------------------------------------------------------------------------|---|
| ご質問をお伺いいたします。お気軽にお問合せください。<br>insitehelpdesklang-dev-bot-debug 10:57:27 |   |
| 調子はいかがですか <b>?</b><br>DSISP1Admin 10:57:31                              |   |
| 元気です、ありがとうございます。<br>insitehelpdesklang-dev-bot-debug 10:57:34           |   |
| ここに質問を入力してください。                                                         | 2 |

### 6.7 チャットボットの Teams アプリ利用設定

「Teams チャット利用設定」ページでは、ヘルプデスクチャットボット「Helpdesk Chatbot by InSite」を、Teams 上で利用で きるよう設定します。1 つのチームに追加できるチャットボットは1 つのみです。(複数のヘルプデスクサイトのチャットボットを 同じチーム内で利用することはできません。)

※ この操作を実施するためには【InSite 管理者】に設定されている「SharePoint サインインアカウント」に対して Microsoft 365 の"Teams サービス管理者"の管理者ロールが付与されている必要があります。

※ この操作を実施するためには【InSite 管理者】に設定されている「SharePoint サインインアカウント」が対象のチームに管 理者として追加されている必要があります。

【チャットボットの有効化】

- 「Teams チャット利用設定」を開くと、チャットボットを追加可能なチーム・チャネル一覧が表示されます。
   ※ SharePoint サインインアカウントが対象のチームに参加していない場合、チームが表示されません。
- チャットボットを追加したいチームサイトのみチェックを「オン」にします。
   ※ 既に別のヘルプデスクサイトにチャットボットが設定されている場合は、設定できません。
   ※ Teams プライベートチャットでもチャットボットを使用可能にする場合は、「このサイトで登録した Q&A を Teams プ ライベートチャットで利用する」のチェックを「オン」にします。

| 基本情報               | Teams チャット利用設定                       | Teams登録用アプリのダウンロードはこちら |
|--------------------|--------------------------------------|------------------------|
| レイアウト設定            | このサイトで登録したQ&Aを以下のTeamsチャネルで利用する      |                        |
| カテゴリ               | <ul> <li>20200622テストチーム4</li> </ul>  |                        |
| Q&A管理              | 四 一般                                 |                        |
| Q&A一覧              |                                      |                        |
| Bot 初期設定           |                                      |                        |
| Bot 類似単語登<br>録     |                                      |                        |
| Bot チャット版<br>歴     |                                      |                        |
| Teams チャット<br>利用設定 |                                      |                        |
|                    |                                      |                        |
|                    |                                      |                        |
|                    |                                      |                        |
|                    |                                      |                        |
|                    |                                      |                        |
|                    |                                      |                        |
|                    |                                      |                        |
|                    | ☑ このサイトで登録したQ&AをTeamsプライペートチャットで利用する |                        |
|                    |                                      | Q ~11.7                |

【Teams アプリ設定(プライベートチャット内でチャットボットを利用する場合)】

ヘルプデスクチャットボットの Teams カスタムアプリ「Helpdesk Chatbot by InSite 」をプライベートチャットに導入します。

- ※ 特定のヘルプデスクサイトでのみ、プライベートチャットをご利用いただくことが可能です。
- ※ カスタムアプリとして利用者に配布して個別に設定いただくことが可能です。 また、組織のアプリとして追加することも可能です。
- 1. 「Teams チャット利用設定」ページの「Team 登録用アプリのダウンロードはこちら」をクリックします。

| 基本情報                      | Teams チャット利用設定                       | Teams登録用アプリのダウンロードはこちら |
|---------------------------|--------------------------------------|------------------------|
| レイアウト設定                   | このサイトで登録したQ&Aを以下のTeamsチャネルで利用する      | Teams and the second   |
| カテゴリ                      | <ul> <li>20200622テストチーム4</li> </ul>  |                        |
| Q&A管理                     | □ <i>一般</i>                          |                        |
| Q&A—宛                     |                                      |                        |
| Bot 初期設定                  |                                      |                        |
| Bot 類似単語登<br>録            |                                      |                        |
| Bot チャット腹<br>歴            |                                      |                        |
| <u>Teams チャット</u><br>利用設定 |                                      |                        |
|                           |                                      |                        |
|                           |                                      |                        |
|                           |                                      |                        |
|                           | □ このサイトで登録したQ&AをTeamsプライベートチャットで利用する | D ANJ                  |

- 2. 「InSiteHelpBot.zip」ファイルを任意の場所に保存します。
  - ※ zip 形式のまま使用します。ファイルを解凍しないでください。

|                                              |      |      | <br>  |        |
|----------------------------------------------|------|------|-------|--------|
| InSiteHelpBot.zip (4.2 KB) について行う操作を選んでくたさい。 | 問人   | 促左   | キャンセル | $\sim$ |
| 場所: insite360.biz                            | 1771 | 「木1子 | イヤノビル | ^      |
|                                              |      |      |       |        |

- ) Xin アプリ 検索 Q 💌 Viva インサイト 000 J-4 📑 アブリ ^ Microsoft Viva インサイトは、最適な業務を行うのに役立つ、パーソナライ ズされた推奨事項を提供します。分析情報を取得して、定期的に休憩… 組織向けに開発 Power Platformで構築 デ カレンダー S. おすすめ Teams で人気 おすすめのアプリ \_\_\_\_\_\_ 7741₽ 組織向けに開発 組織のフクノロジテームによって作成および承認されました。 すべて表示 最新情報 ベストセラー 0 カテゴリ 3 Microsoft 教育 生産性 画像とビデオ ギャラリー プロジェクト管理 ユーティリティ さらに表示 業種 農業 配布 教育 ₩ 財務 行政 **...** 771 a₀<sup>0</sup> **7-770-**(?) \\\\7 🖪 アプリを管理
- 3. Microsoft Teams を起動し、「アプリ」アイコンより「アプリを管理」をクリックします。

4. 「アプリをアップロード」をクリックし、保存しておいた「InSiteHelpBot.zip」を指定し、展開します。

| 〇<br>活動        | アプリ                       |   | アプリを管理 アプリ                                              |                |   |
|----------------|---------------------------|---|---------------------------------------------------------|----------------|---|
| (=)<br>7771-   | 検索                        | ۹ | + さらにアプリを取得 不 アプリをアップロード 14 並べ替                         | <b>え</b> 名前で検索 | Q |
| €00<br>≠−4.    | 11. アプリ<br>組織向けに開発        | ^ | ,  ₹ Planner 5kU To Do 97.9 Tasks Microsoft Corporation | 更新プログラムが利用可能   |   |
| 111<br>111/17- | Power Platformで構築<br>おすすめ |   | Mousef Corporation                                      |                |   |
|                | Teams で人気<br>おすすめのアプリ     |   | Discoveries engauge<br><i>Y</i> (ス)(/)- 文体式会社           |                |   |
| Viva Conne     | 最新情報<br>ベストセラー            |   |                                                         |                |   |
| Discoveries    | カテゴリ<br>Microsoft         |   | Power BI<br>Microsoft Corporation                       |                |   |
|                | 教育<br>生産性<br>画像とビデオ ギャラリー |   | , 🥑 Viva Connections<br>Microsoft Corporation           |                |   |

|     | カスタん アプリをアップロード                                                              |
|-----|------------------------------------------------------------------------------|
|     | 自分自身またはチームのアブリパッケージ (zip ファイル)をアップロードします。これは、開<br>発中のアプリをテストするのに最適な方法です。詳細情報 |
|     | マプロ大幻蘂に送信する                                                                  |
| • • | アンフィー構成に20日9日<br>季認のために IT 管理者にアプリな送信」、送信状能を確認します。 詳細情報                      |

5. アプリの一覧に追加されたことを確認します。

【Teams アプリ設定(チーム内でチャットボットを利用する場合)】

チャットボットを有効化したチームに対して、ヘルプデスクチャットボットの Teams カスタムアプリ「Helpdesk Chatbot by InSite」を追加します。

- ※ チームメンバーにチャットボットをアサインすることで、チームメンバー全員がチャットボットとメンションを介してやり取り が可能です。
- 1. 「Teams チャット利用設定」ページの「Team 登録用アプリのダウンロードはこちら」をクリックします。

| 基本情報                      | Teams チャット利用設定                               |                        |
|---------------------------|----------------------------------------------|------------------------|
| レイアウト設定                   | このサイトで登録したQ&Aを以下のTeamsチャネルで利用する              | Teams登録用アプリのタウシロードはこちら |
| カテゴリ                      | <ul> <li>20200622テストチーム4</li> </ul>          |                        |
| Q&A管理                     | □ <i>一</i> 級                                 |                        |
| Q&A一覧                     |                                              |                        |
| Bot 初期設定                  |                                              |                        |
| Bot 類似単語登<br>鍵            |                                              |                        |
| Bot チャット腹<br>歴            |                                              |                        |
| <u>Teams チャット</u><br>利用設定 |                                              |                        |
|                           |                                              |                        |
|                           |                                              |                        |
|                           |                                              |                        |
|                           | ፟፟፟፟፟፟፟፟፟ ロッサイトで登録したQ&AをTeamsプライペートチャットで利用する | Q ^11/7                |

- 2. 「InSiteHelpBot.zip」ファイルを任意の場所に保存します。
- ※ zip 形式のまま使用します。ファイルを解凍しないでください。

| InSiteHelpBot.zip (4.2 KB) について行う操作を選んでください。<br>場所: insite360.biz | 開く | 保存 | ^ | キャンセル | × |
|-------------------------------------------------------------------|----|----|---|-------|---|

- 3. Microsoft Teams を起動し、【InSite 管理者】の「SharePoint サインインアカウント」でサインインします。
- 4. 「チーム」メニューを開き、チャットボットを追加するチーム名を選択します。
- 5. チーム名横の「…」から「チームを管理」をクリックします。
- 6. 「アプリ」タブを開き、画面右下の「カスタムアプリをアップロード」をクリックします。

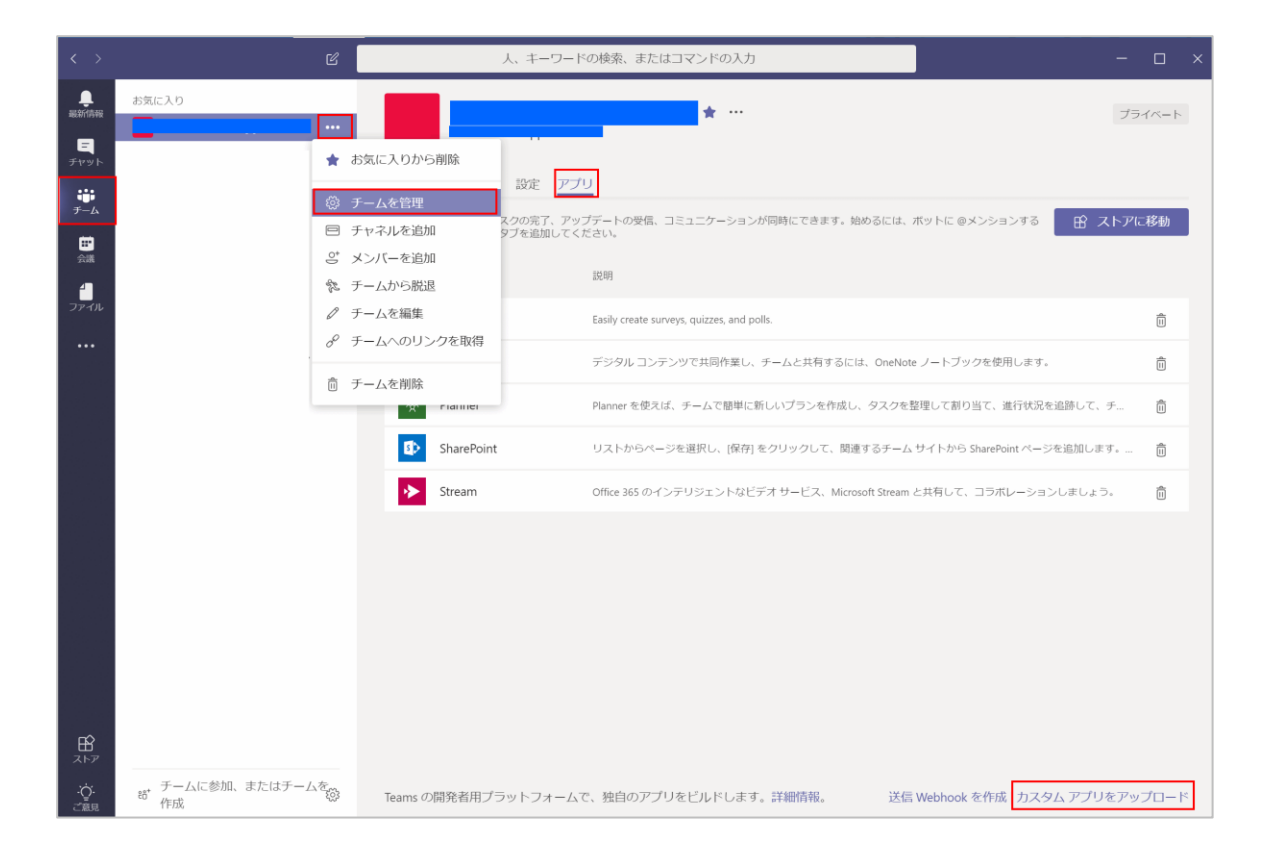

- 7. 保存しておいた「InSiteHelpBot.zip」を指定し、展開します。
- 8. アプリの一覧に追加されたことを確認します。

【チャットボットの無効化・削除(プライベートチャット内でチャットボットを利用していた場合)】 Teams のプライベートチャットから、チャットボットを無効化・削除する場合に実施します。

| 1. MICIOSOIL Rains を起動し、アフリアコノをロフリフノレアフラストール」を送払しよ | 1. | Microsoft | Teams を起動し、 | アプリアイコンを右ク | <sup>,</sup> リックし「アンインスト・ | ール」を選択します |
|----------------------------------------------------|----|-----------|-------------|------------|---------------------------|-----------|
|----------------------------------------------------|----|-----------|-------------|------------|---------------------------|-----------|

| ↓ 活動              | 🙁 Helpdesk Chatbo      | ot by In | Site :          |
|-------------------|------------------------|----------|-----------------|
| (F)<br>Fryh       |                        |          |                 |
| <b>())</b><br>チ−ム |                        |          | insiteh<br>ご質問  |
| <b>…</b><br>カレンダー |                        |          |                 |
| <b>S</b><br>通話    |                        |          |                 |
| <b>D</b><br>วราม  |                        | •        | insiteh<br>このBo |
| O<br>Viva Conne   |                        |          |                 |
|                   | ② ポップアップ表示する           | •        | insiteh<br>ご質問  |
| Discoveries       | <ol> <li>情報</li> </ol> |          |                 |
| Helpdesk C        | ☆ 固定                   |          |                 |
|                   | 🖉 לייםל                |          |                 |
|                   | ⑦ アンインストール             | •        | insiteh<br>このBo |

- 2. InSite 管理サイト <https://insite360.biz/> にアクセスして、【InSite 管理者】でサインインします。
- 3. 「サイト」メニューから、「サイト編集管理」をクリックし、変更したいサイト名左の「編集」(鉛筆アイコン)をクリックしま す。

| ≡                                                                                       | サイト編集管理     |              |                                                                                                    |
|-----------------------------------------------------------------------------------------|-------------|--------------|----------------------------------------------------------------------------------------------------|
|                                                                                         |             |              |                                                                                                    |
| <b>レビン・レビン・レビン・レビン・レビン・レビン・レビン・レン・レン・レン・レード</b> サイト ・・・・・・・・・・・・・・・・・・・・・・・・・・・・・・・・・・・ | アフリ更新       |              | 1-10/33件 < >                                                                                                    |
| サイト編集管理                                                                                 | ታイト名 ታイトURL | サイトレイアウト 作成者 | 編集                                                                                                    |
| □□ 分析 、                                                                                 | 1           |              |                                                                                                    |
|                                                                                         | 2           |              | 1 Alian Alian Alian Alian Alian Alian Alian Alian Alian Alian Alian Alian Alian Alian Alian Alian Alian Alian A |
|                                                                                         | 3           |              |                                                                                                    |
|                                                                                         | 4           |              |                                                                                                    |
|                                                                                         | 5           |              | le le le le le le le le le le le le le l                                                                        |

- 4. 「Teams チャット利用設定」を開くと、チャットボットを追加可能なチーム・チャネル一覧が表示されます。
- 5. 「このサイトで登録した Q&A を Teams プライベートチャットで利用する」 のチェックを「オフ」にします。

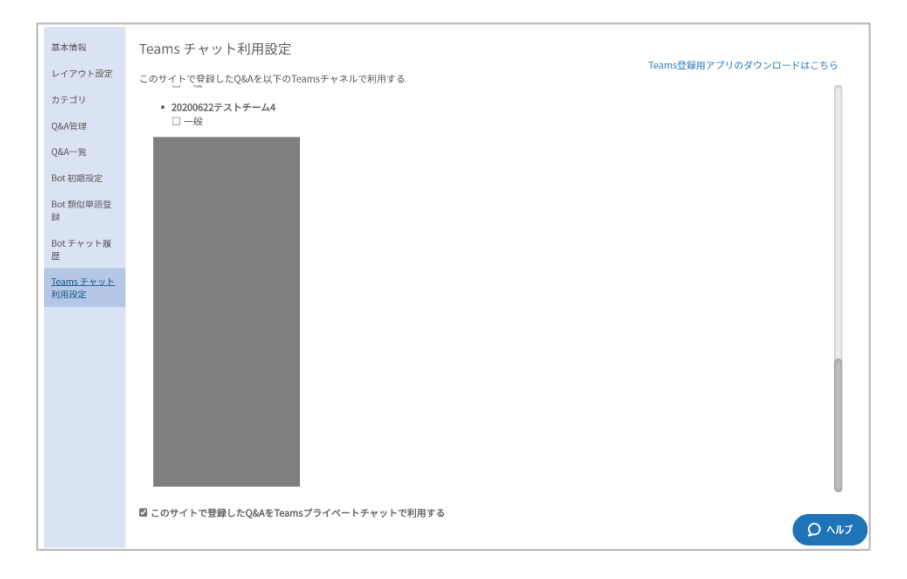

【チャットボットの無効化・削除(チーム内でチャットボットを利用していた場合)】 Teams のチームから、チャットボットを無効化・削除する場合に実施します。

- 1. Microsoft Teams を起動し、【InSite 管理者】の「SharePoint サインインアカウント」でサインインします。
- 2. 「チーム」を開き、チャットボットを無効化するチームを開きます。
- 3. チーム名横の「…」から「チームを管理」をクリックし、「アプリ」タブを開きます。

- 4. チャットボットアプリ右端のごみ箱をクリックします。
- 5. 確認メッセージが表示されるので、「アンインストール」をクリックします。

| < >            |       | C .                                                 | 人、キーワードの検索、またはコマンドの入力                                                       | o ×      |
|----------------|-------|-----------------------------------------------------|-----------------------------------------------------------------------------|----------|
| し<br>最新情報      | お気に入り |                                                     | <b>† …</b>                                                                  | イベート     |
| =<br>チャット      |       | ★ お気に入りから削除                                         |                                                                             |          |
| チーム            |       | 🐵 チームを管理                                            |                                                                             | -1925    |
| <b>…</b><br>会議 |       | ラ チャネルを追加<br>ジ メンバーを追加                              | スプルカイ、アラフト「マンスは、コニュニノーフヨンが時時ににとなり、知びるには、パワトにセスノフヨンケッ 田 スパワイ<br>ダブを追加してください。 | -15/19/1 |
| 4              |       | 🇞 チームから脱退                                           | 說明                                                                          | _        |
| ファイル           |       | グ チームを編集     ダ エ ↓ △ のしいのを取得                        | Easily create surveys, quizzes, and polls.                                  | Ô        |
|                |       | *                                                   | デジタル コンテンツで共同作業し、チームと共有するには、OneNote ノートブックを使用します。                           | î        |
|                |       | <ul> <li>II チームを削除</li> <li>92 Fidilitei</li> </ul> | Planner を使えば、チームで簡単に新しいプランを作成し、タスクを整理して割り当て、進行状況を追跡して、チ                     | â        |

- 6. InSite 管理サイト <https://insite360.biz/> にアクセスして、【InSite 管理者】でサインインします。
- 7. 「サイト」メニューから、「サイト編集管理」をクリックし、変更したいサイト名左の「編集」(鉛筆アイコン)をクリックしま す。

|              |   | サイト編集管理 |        |          |     |              |
|--------------|---|---------|--------|----------|-----|--------------|
| 命 ホーム        | ~ |         |        |          |     | 0            |
| <b>団</b> サイト | ^ | アプリ更新   |        |          |     | 1-10/33件 < > |
| サイト新規作成      |   |         |        |          |     |              |
| サイト編集管理      |   | サイト名    | サイトURL | サイトレイアウト | 作成者 | 編集           |
| <u>』</u> 分析  | ~ | 1       |        |          |     | Í            |
|              |   | 2       |        |          |     |              |
|              |   | 3       |        |          |     |              |
|              |   | 4       |        |          |     |              |
|              |   | 5       |        |          |     |              |

- 8. 「Teams で利用」を開くと、チャットボットを追加可能なチーム・チャネル一覧が表示されます。
- 9. チャットボットを削除したいチームのチェックを「オフ」にします。

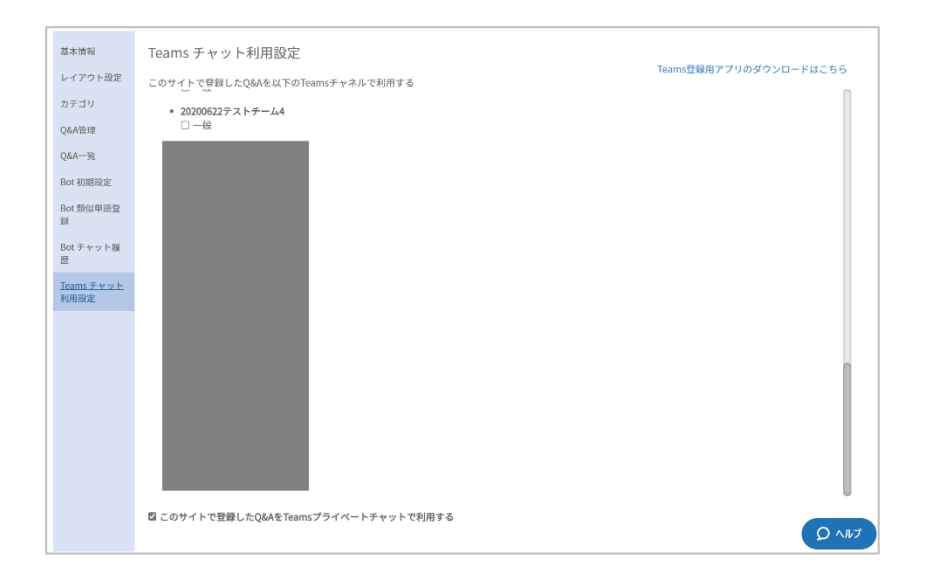

## 6.8 チャットボットへの質問履歴の確認

「Bot チャット履歴」ページでは、ユーザーがヘルプデスクサイトでチャットボットに質問した内容と表示した回答内容、一致スコアを確認します。

1. 「ダウンロード」をクリックして Bot の履歴を CSV 形式でダウンロードします。

|                         | DOCYTY                                 | 1 Ng/IE    |              |                                             |        |        |  |
|-------------------------|----------------------------------------|------------|--------------|---------------------------------------------|--------|--------|--|
| レイアウト設定                 | ※既定の回答は、一致する回答が見つからなかった場合に「はい」と表示されます。 |            |              |                                             |        | ダウンロー  |  |
| カテコリ<br>Q&A管理           | 70:00:24<br>日時公                        | 入力された質問内容▽ | 一致した質問内容▽    | 回答内容                                        | 既定の回答▽ | 一致スコアう |  |
| Q&A一覧                   | 2022-09-15<br>15:54:43                 | こんにちは      | [BOTからの自動応答] | こんにちは。                                      |        | 0      |  |
| Bot 初期設定<br>Bot 類似単語登   | 2022-09-15<br>15:54:20                 | 追加質問       |              | 申しわけありません。適切な回答がありませんでした。<br>質問を変えてお試しください。 | はい     | 0      |  |
| 虾<br>Bot チャット履          | 2022-09-15<br>15:54:15                 | 追加質問1です    | 追加質問1です      | 追加回答1です                                     |        | 100    |  |
| ▼<br>Teams チャット<br>利用設定 | 2022-09-15<br>11:16:19                 | 追加質問1です    |              | 申しわけありません。適切な回答がありませんでした。<br>質問を変えてお試しください。 | はい     | 0      |  |
|                         | 2022-09-14<br>19:50:26                 | これから       | [BOTからの自動応答] | お手伝いするための準備はできています。                         |        | 0      |  |
|                         | 2022-09-14<br>19:49:56                 | 追加質問1です    | 追加質問1です      | 追加回答1です                                     |        | 100    |  |
|                         | 2022-09-14<br>19:49:44                 | 追加質問追加質問   |              | 申しわけありません。適切な回答がありませんでした。<br>質問を変えてお試しください。 | はい     | 0      |  |
|                         | 2022-09-14<br>19:41:43                 | 追加質問1です    | 追加質問1です      | 追加回答1です                                     |        | 100    |  |
|                         | 2022-09-14                             | 追加質問追加質問   |              | 申しわけありません。適切な回答がありませんでした。                   | はい     | 0      |  |

### 6.9 チャットボットへの類似単語登録

「Bot 類似単語登録」ページでは、同じ意味を持つ類似単語を登録し、チャットボットに認識させることができます。 類似単語を事前に登録しておくことで、チャットボットの回答精度向上につながります。

※ 登録された類似単語は、すべてのヘルプデスクサイトのチャットボットに適用されます。

### 【類似単語の追加】

1. 「+ 類似単語グループ追加」をクリックして、グループ内1行に単語を追加します。

| 基本情報               | Bot 類似単語登録 ① + 類似単語グループ追加                              |       |
|--------------------|--------------------------------------------------------|-------|
| レイアウト設定            | 登録された類似単語は、すべてのヘルプデスクサイトのチャットBOTに適用されます。               |       |
| カテゴリ               | 類似単語                                                   |       |
| Q&A管理              | □ (十) 単語追加                                             | Ŵ     |
| Q&A一覧              |                                                        | vite  |
| Bot 初期設定           | iams会議 ×                                               | Ш     |
| Bot 類似単語登<br>録     | <ul> <li>キャンセル</li> <li>設定</li> <li>ウバリーズ ×</li> </ul> | ш     |
| Bot チャット履<br>歴     | □ (+) 単語追加 DX × デジタルトランスフォーメーション ×                     | Û     |
| Teams チャット<br>利用設定 |                                                        | 設定を保存 |

2. 単語を追加した後、「設定を保存」をクリックして、設定を保存します。

※ このタイミングで、チャットボットに対して類似単語の認識が反映されます。

| 基本情報                     | Bot 類似単語登録 ① + 新似単語グループ追加                |       |  |  |
|--------------------------|------------------------------------------|-------|--|--|
| レイアウト設定                  | 登録された類似単語は、すべてのヘルプデスクサイトのチャットBOTに適用されます。 |       |  |  |
| カテゴリ                     | ◎ 類似単語                                   |       |  |  |
| Q&A管理                    | □                                        | Ш.    |  |  |
| Q&A一覧                    |                                          |       |  |  |
| Bot 初期設定                 |                                          |       |  |  |
| Bot 類似単語登                | □ + 単語追加 DX × デジタルトランスフォーメーション ×         | ΰ.    |  |  |
| Bot チャット履歴<br>Teams チャット | ×<br>更新成功                                | 設定を保存 |  |  |
| 利用設定                     |                                          |       |  |  |

#### 【類似単語の削除】

1. 登録された類似単語は、チェックボックスから選択し削除 または ごみ箱アイコンから削除することができます。

| 基本情報               | Bot 類似単語登録 ① + 類似単語グループ追加                                                      |     |
|--------------------|--------------------------------------------------------------------------------|-----|
| レイアウト設定            | ローン・<br>一面の<br>の<br>の<br>本<br>で<br>ての<br>ヘルプデスクサイトのチャットBOTに適用されます。<br>一面の<br>の |     |
| カテゴリ               | 2 資似単語                                                                         |     |
| Q&A管理              | ②    → 単語追加                                                                    | Ш   |
| Q&A一覧              |                                                                                | τίπ |
| Bot 初期設定           |                                                                                |     |
| Bot 類似単語登<br>録     | ☑ → 単語追加 DX × デジタルトランスフォーメーション ×                                               | Ш   |
| Bot チャット履<br>歴     | 設定を分                                                                           | 禄   |
| Teams チャット<br>利用設定 |                                                                                |     |

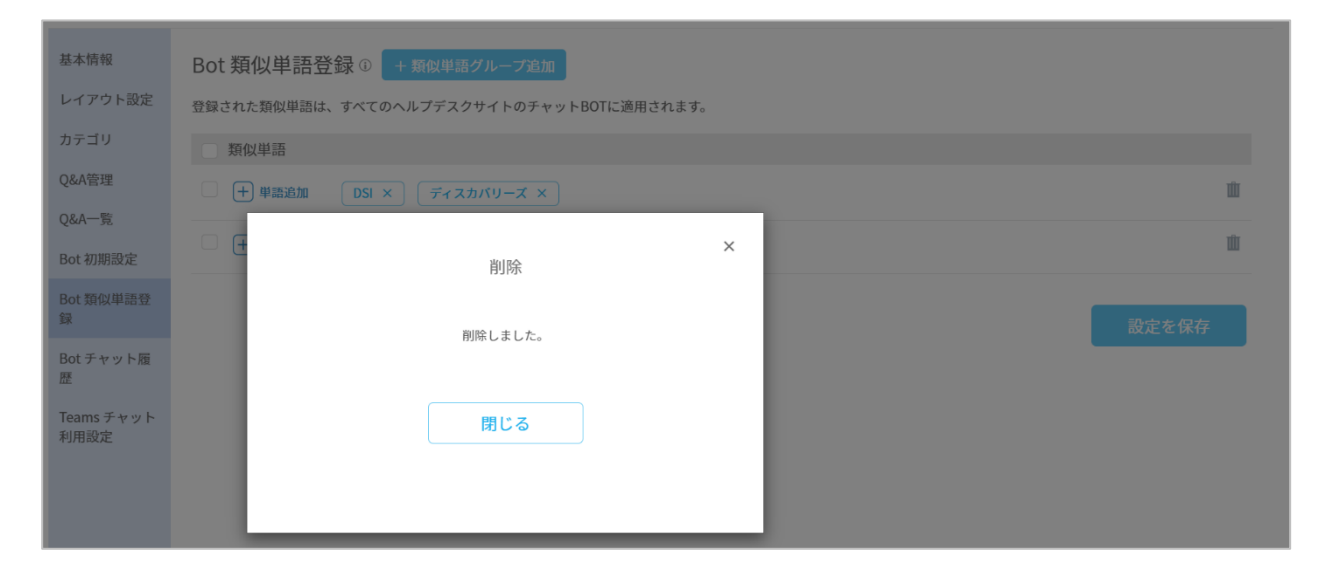

2. 類似単語グループ内の単語をクリックすることで削除し、「設定を保存」によりチャットボットへ反映します。

| Bot 類似単           | 語登録 ④ + 類似単語グループ追加                                                                                                    |            |
|-------------------|----------------------------------------------------------------------------------------------------|------------|
| 登録された類似隼          | 細は、すべてのヘルプデスクサイトのチャットBOTに適用されます。                                                                                                    |            |
| 類似単語              |                                                                                                    |            |
| - 🕂 単語道           | 加 (ナレッジベース ×) Q&A ×) (KB ×)                                                                                                    | 節          |
| - 🕂 単語追           | $DSI \times ) \qquad \boxed{\overrightarrow{r}_{\tau} \times \overrightarrow{n} \times \underbrace{\neg}_{\tau} \times \underbrace{\neg}_{\tau} \times \underbrace$ | ш          |
| - + 単語追           | 加 DX × デジタルトランスフォーメーション ×                                                                                                    | Û          |
|                   |                                                                                                    | 設定を保存      |
| 基本情報              | Bot 類似単語登録 <sup>①</sup> + 類似単語グループ追加                                                                                                    |            |
| レイアウト設定           | 登録された類似単語は、すべてのヘルプデスクサイトのチャットBOTに適用されます。                                                                                                    |            |
| カテゴリ              | □ 類似単語                                                                                                    |            |
| Q&A管理             | 中部追加         ナレッジペース ×)         KB ×                                                                                                    | 1          |
| Q&A一覧<br>Bot 初期設定 | □ (+) 単添起加 (DSI ×) (ディスカバリーズ ×)                                                                                                    | 1          |
| Bot 類似単語登録        | □                                                                                                    |            |
| Bot チャット履<br>歴    | 更新 成功                                                                                                    | X<br>設定を保存 |
| Teams チャット        |                                                                                                    |            |

## 7 「ランディングページ」の活用(サイトの分析)

本作業は、InSite の【InSite 管理者】アカウントで実施します。

「ランディングページ」サイトは他のフレームワークと違い、SharePoint 側でトップページの編集を行いません。

※ SharePoint 側でページの編集を行うと、InSite の情報接続が失われ、サイトが壊れてしまう可能性があります。

※ 「ランディングページ」のフレームワークは、"ページ"という名称がついているものの、その他のフレームワークと同様に SharePoint 上に"サイト"として作成されています。

「ランディングページ」サイトの利用状況を確認します。

- 1. サイト一覧から分析するサイトのサイト名をクリックします。
  - ※ 三本線からは画像ファイルをダウンロードできます。

※ 検索ボックスで作成したサイトを検索できます。

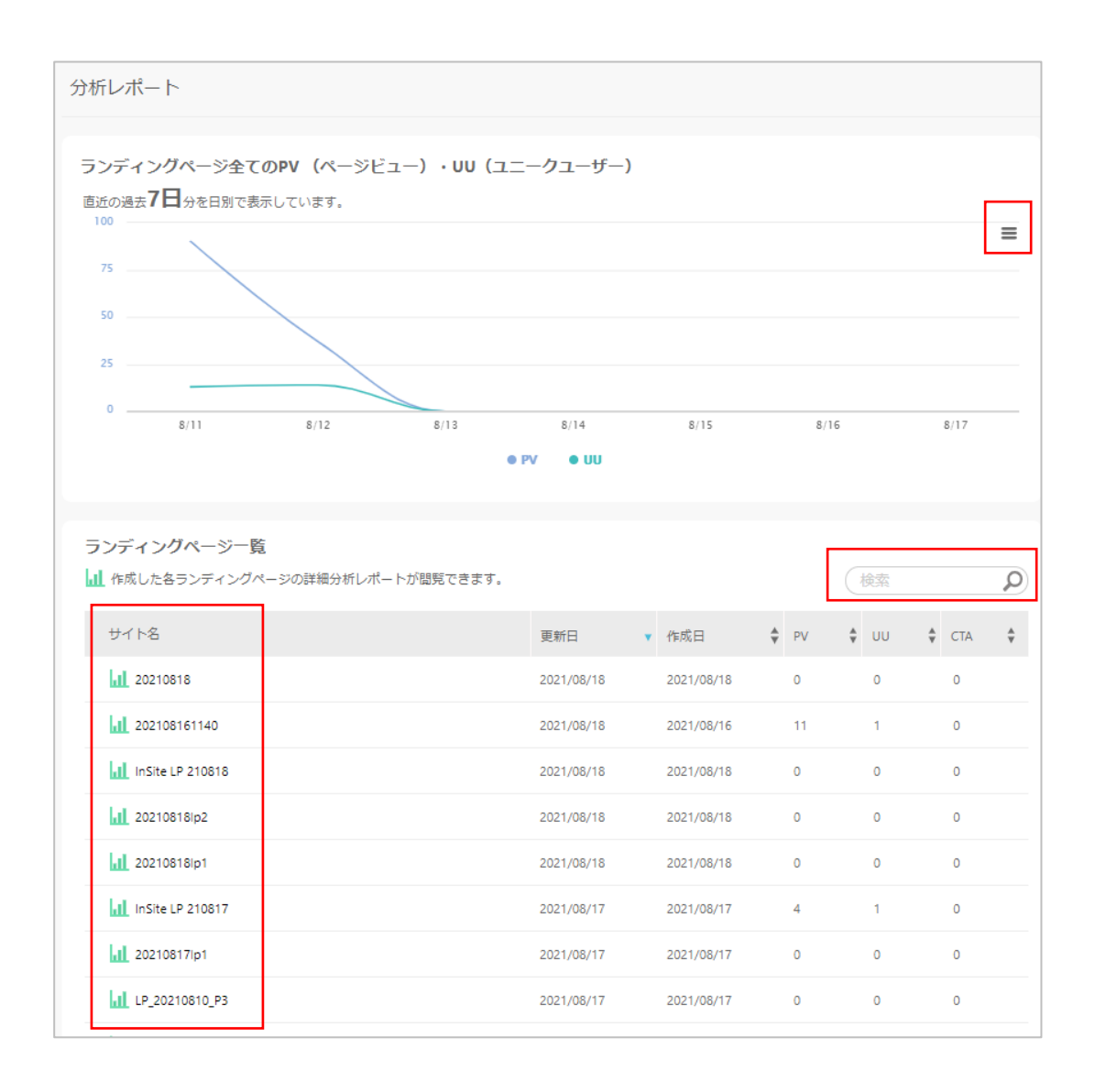

2. 選択したサイトの「デイリーレポート」を確認します。

※「PV (ページビュー)・UU (ユニークユーザー)」で、作成したサイトを何人のユーザーにどれぐらい表示されたかを確認します。

※「CTA(Call To Action)」で、CTA ボタンに設定した情報がどれくらい表示されたかを確認します。

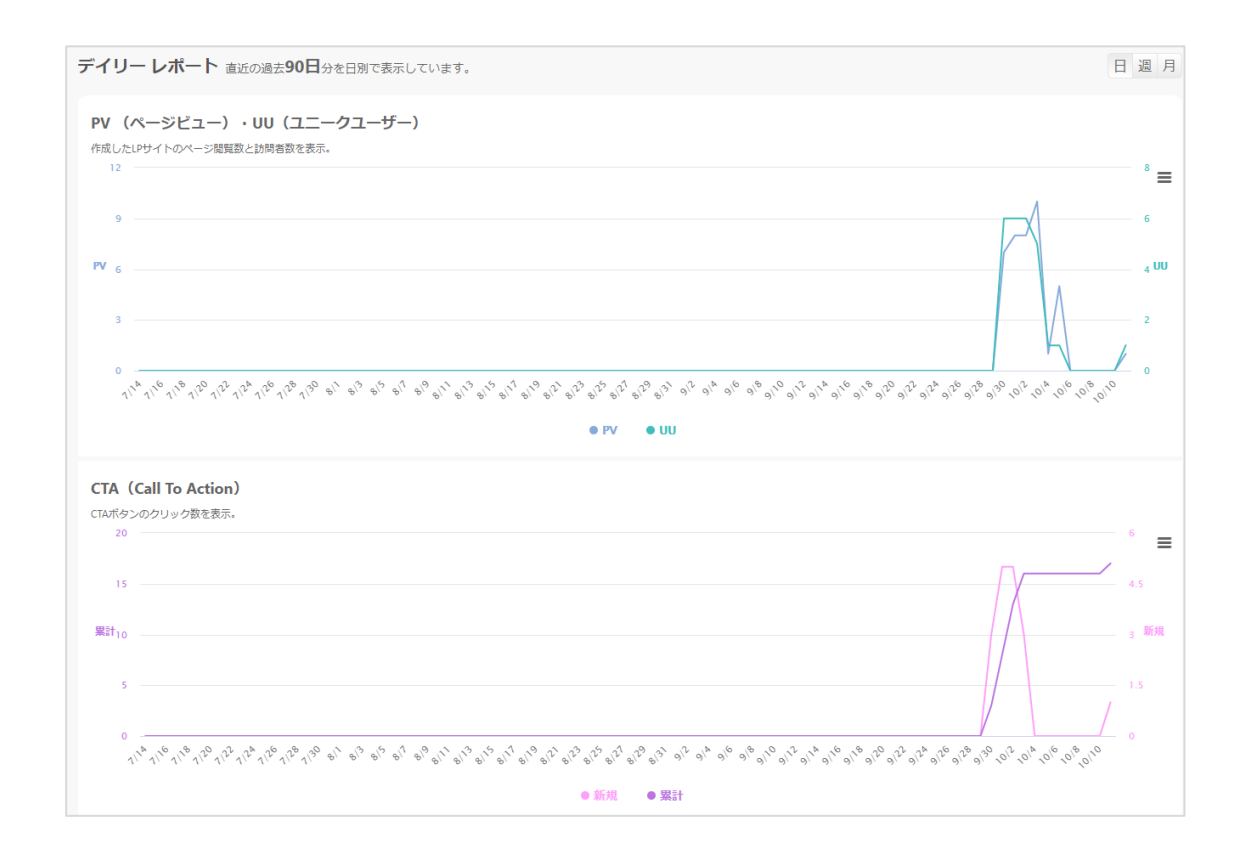

3. 選択した「ランディングページ」サイトの公開時からの累計レポートを確認します。

※「CTA ボタンをクリックしたユーザー」で、CTA ボタンをいつ誰がクリックしたかを確認します。

※「クリック数、CTR」で、リンクボタンと CTA ボタンの CTR(Click Through Rate)を確認します。

| サイト公開時からの                | 累積レポート       |                    |              |       |           |   |
|--------------------------|--------------|--------------------|--------------|-------|-----------|---|
| CTAボタンをクリック              | リしたユーザー(2 人) |                    |              |       |           | = |
| 日付                       | ユーザー         |                    | 組織           |       |           |   |
| 2021/10/06 16:05         | test005      |                    |              |       |           |   |
| 2021/10/05 16:11         | 管理者太郎        |                    | Department   |       |           |   |
|                          |              |                    |              |       |           |   |
|                          |              |                    |              |       |           |   |
|                          |              |                    |              |       |           |   |
|                          |              |                    |              |       |           |   |
| カリック教 CTD                |              |                    |              |       |           |   |
| 9999 <del>9</del> 0, CIK |              |                    |              |       |           | = |
| タイトル                     |              | URL                | 属性           | クリック数 | \$<br>CTR | ÷ |
| マニュアルの倉庫はこち              | 56           | https://test.co.jp | CallToAction | 2     | 40 %      |   |
|                          |              |                    |              |       |           |   |
|                          |              |                    |              |       |           |   |
|                          |              |                    |              |       |           |   |
|                          |              |                    |              |       |           |   |

### 8 サイトの権限管理

フレームワークを使用して作成した InSite サイトの権限管理は、SharePoint 側の機能を使用して管理します。 SharePoint サイトの権限設定については、以下のマイクロソフト社の公開している以下のページをご参照ください。

<SharePoint サイト権限>

https://docs.microsoft.com/ja-jp/sharepoint/customize-sharepoint-site-permissions

<アクセス許可と共有>

https://docs.microsoft.com/ja-jp/sharepoint/modern-experience-sharing-permissions

### 9 APPENDIX

### 9.1 マニュアル等関連ファイルのダウンロード

最新の InSite マニュアルは下記 URL からダウンロードが可能です。

管理マニュアル\_初期設定編

https://discoveries.co.jp/download/InSite/AdministrationManual\_InitiSetting.pdf

管理マニュアル\_オプション設定編

https://discoveries.co.jp/download/InSite/AdministrationManual\_OptionSetting.pdf

運用マニュアル https://discoveries.co.jp/download/InSite/OperationManual.pdf

#### 補足

本マニュアルは 2024 年 8 月 2 日現在時点となります。バージョンアップや機能強化などにより、実際にご利用の製品と は内容が異なる場合がありますのでご注意ください。

#### 著作権

このドキュメントに記載されている情報(URL 等のインターネット Web サイトに関する情報を含む)は、将来予告な しに変更することがあります。別途記載されていない場合、このソフトウェアおよび関連するドキュメントで使用している会 社、組織、製品、ドメイン名、電子メール アドレス、ロゴ、人物、場所、出来事などの名称は架空のものです。実在す る名称とは一切関係ありません。お客様ご自身の責任において、適用されるすべての著作権関連法規に従ったご使 用を願います。ディスカバリーズは、このドキュメントに記載されている内容に関し、特許、特許申請、商標、著作権、ま たはその他の無体財産権を有する場合があります。別途ディスカバリーズのライセンス契約上に明示の規定のない限 り、このドキュメントはこれらの特許、商標、著作権、またはその他の無体財産権に関する権利をお客様に許諾するも のではありません。

#### ©Discoveries Inc. All rights reserved.

Discoveries InSite は、ディスカバリーズ株式会社の商標です。Microsoft、Microsoft 365、Azure、SharePoint は、 米国 Microsoft Corporation の米国およびその他の国における登録商標または商標です。